## 🕄 КЧОСЕRа

# <u>WX310K</u>

## 取扱説明書

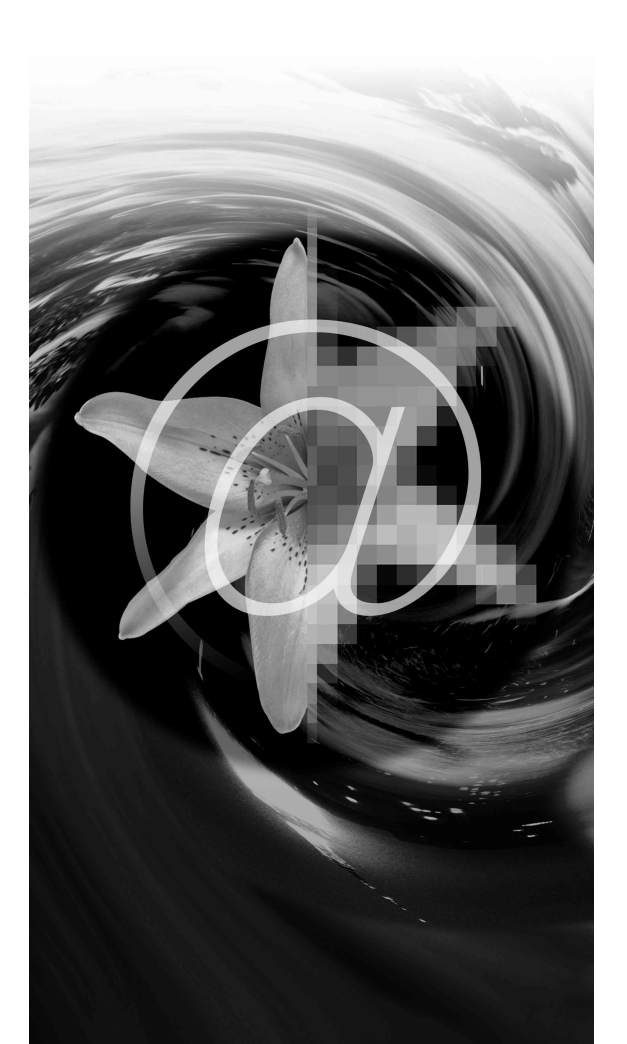

はじめに (安全上のご注意)

目次

ご使用になる前に

<sup>基本の操作が簡単にわかる!</sup> 簡単操作<u>ガイド</u>

基本的な使いかた

文字の入力と設定

アドレス帳の使いかた

メールの使いかた

インターネットの使いかた

<u>カメラの使い</u>かた

データフォルダの使いかた

音/バイブレータの設定

画面/照明の設定

<u>スケジュールの使いかた</u>

セキュリティ機能の設定

その他の便利な機能

データ通信の使いかた

ウィルコムの各種サービス

ソフトウェアの更新

アプリケーションの追加

付録

## 🔘 はじめに

このたびは、「WX310K」をお買い上げいただき、誠にありがとうございました。 ご使用の前に、このWX310K取扱説明書を必ずお読みいただき、正しくお使いください。 お読みになったあとは、いつでも見られるようにお手元に大切に保管してください。

### ● ≶ ・ ご注意

●本書の内容の一部、または全部を無断転載することは、禁止されています。●本書の内容に関して、将来予告なしに変更することがあります。

- ●本書の内容については万全を期してはおりますが、万一ご不審な点や記載漏れなどお気づきの点がありましたら ご連絡ください。
- ●乱丁、落丁はお取り替えいたします。

## 次のものがそろっているか確認してください

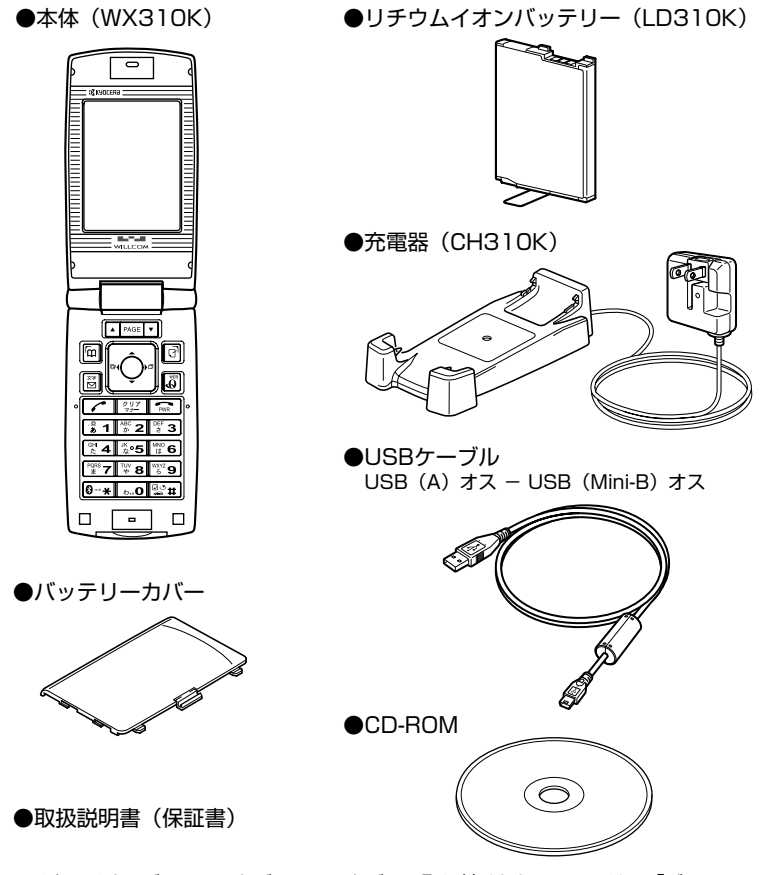

リチウムイオンバッテリーとバッテリーカバーの取り付けかたについては、「バッテリーの交換」 (216ページ)をご参照ください。

## ● 本書の読みかた

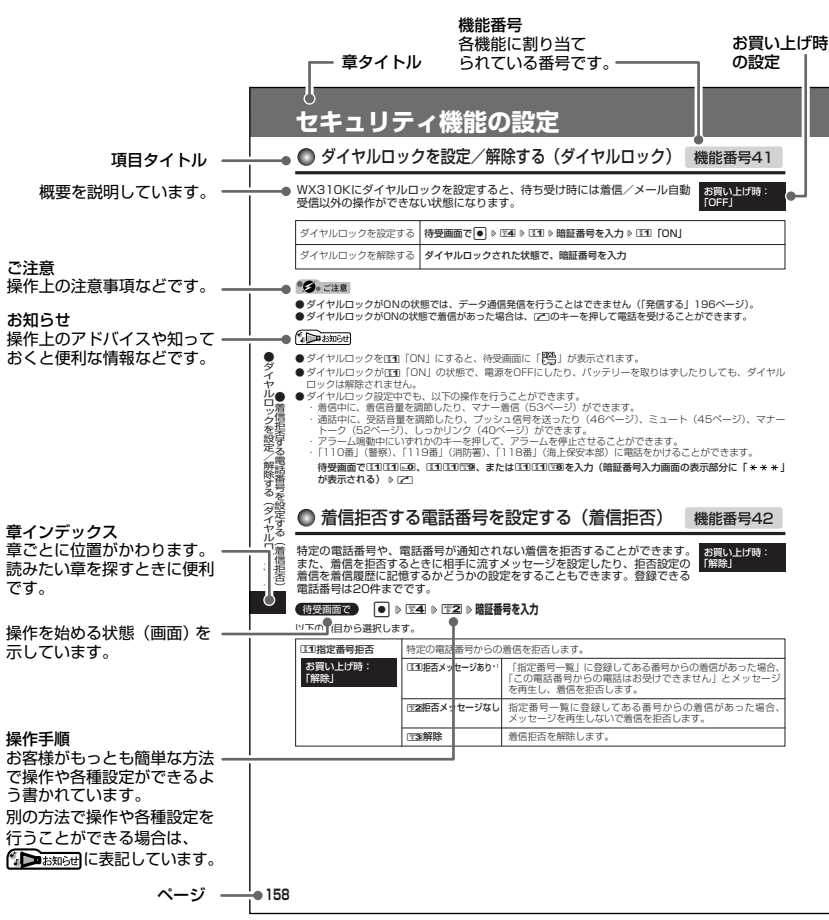

)本書の読みかた

\*本書では特定の場合を除き、「miniSD™メモリカード(市販品)」を「miniSDカード」と略しています。

## ● 安全上のご注意

### 安全にお使いいただくために必ずお読みください。

- ●この「安全上のご注意」には、WX310K を使用するお客様や他の人々への危害や財 産への損害を未然に防止するために、守っ ていただきたい事項を記載してあります。
- ●各事項は以下の区分に分けて記載しています。

| 表 | 示 | ወ | 彭 | ź١ | 抈 |
|---|---|---|---|----|---|
|   |   |   |   |    |   |

| ▲危険 | この表示は「人が死亡ま<br>たは重傷"を負う危険が<br>差し迫って生じることが<br>想定される内容」を示し<br>ています。   |
|-----|---------------------------------------------------------------------|
| ⚠警告 | この表示は「人が死亡ま<br>たは重傷"を負う可能性<br>が想定される内容」を示<br>しています。                 |
| ▲注意 | この表示は「人が傷害"<br>を負う可能性が想定され<br>る内容や物的損害"の発<br>生が想定される内容」を<br>示しています。 |

- \*1「重傷」とは、失明・けが・やけど(高温・低 温)・感電・骨折・中毒などで後遺症が残るもの、 または治療に入院や長期の通院を要するものを指し ます。
- \*2「傷害」とは、治療に入院や長期の通院を要さない、 けが・やけど(高温・低温)・感電などを指します。
- \*3「物的損害」とは、家屋・家財および家畜・ペット などにかかわる拡大損害を指します。

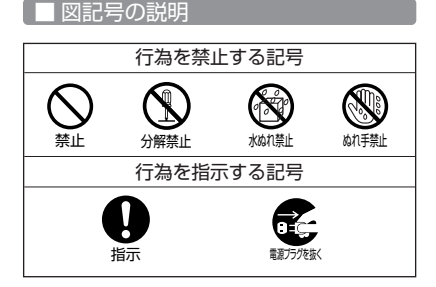

## ■免責事項について

- 地震・雷・風水害などの天災および当社の 責任以外の火災、第三者による行為、その 他の事故、お客様の放意または過失、誤用、 その他異常な条件下での使用により生じた 損害に関して、当社は一切の責任を負いま せん。
- ●本製品の使用または使用不能から生ずる附 随的な損害(事業利益の損失・事業の中断、 記憶内容の変化・消失など)に関して、当 社は一切の責任を負いません。
- 取扱説明書の記載内容を守らないことにより生じた損害に関して、当社は一切の責任を負いません。
- ●当社が関与していない接続機器、ソフト ウェアとの組み合わせによる誤動作などか ら生じた損害に関して、当社は一切の責任 を負いません。
- ●大切なデータは、コンピュータのハード ディスクなどに保存しておくことをお勧め します。万一、登録された情報内容が変化、 消失してしまうことがあっても、故障や障 害の原因にかかわらず当社としては責任を 負いかねますのであらかじめご了承ください。

WX310K本体/バッテリー/<u>充電器共通</u>

WX310K本体・バッテリー・充電器のそれぞれにも注意事項の記載があります。必ずお読み になり記載事項をお守りください。

## <u>^</u>危険

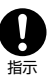

禁止

必ず専用の周辺機器をご使用ください。専用の周辺機器以外を使用すると 破裂・発火・火災・漏液の原因となり ます。

WX310K周辺機器 ・バッテリー<LD310K>

高温になる場所(火のそば、ストーブ のそば、炎天下など)での使用や放置、 保管をしないでください。破裂・発 火・火災・発熱の原因となります。

引火性ガスや油煙が発生する場所では 使用しないでください。ガスに引火し、 破裂・発火・火災の原因となります。 ガソリンスタンドでの給油中など、引 火性ガスが発生する場所では電源を切 り、充電もしないでください。

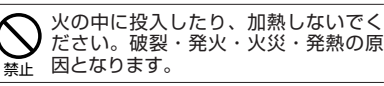

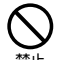

加熱用機器(電子レンジなど)や高圧 容器に入れないでください。破裂・発 火・火災・発熱の原因となります。

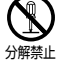

分解・改造・修理はしないでください。 破裂・発火・火災・発熱・感電・けがの 原因となります。PHSの改造は電波法 違反になります。故障などによる修理は、 ウィルコムサービスセンター、京セラテ クニカルサービスセンターまでご連絡く ださい。

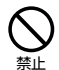

導電性異物(金属片・鉛筆の芯など) を、接続端子に接触させたり内部に入 れたりして接続端子をショートさせな いでください。破裂・発火・火災・発 熱・感電の原因となります。

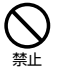

高所から落下させる、投げつける、踏 みつけるなど強い衝撃を与えないでく ださい。破裂・発火・火災・発熱の原 因となります。

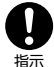

使用中に煙が出る、においがする、異 常な音がするなど異常が起きたら直ち に使用を中止してください。異常が起 きた場合は電源を切り、バッテリーを はずしてウィルコムサービスセンター、 京セラテクニカルサービスセンターまで ご連絡ください。そのまま使用すると 破裂・発火・火災・発熱の原因となり ます。

## ⚠警告

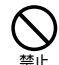

の一部が触れないようにしてくださ い。感電・けがの原因となります。 水などの液体をかけないでください。 また、水などが直接かかる場所や風呂

通電状態で接続端子に手や指など身体

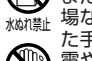

た手での使用はしないでください。感 電や電子回路のショートの原因となり ます。

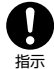

水に濡れたり、落下したり、破損した りした場合などはそのまま使用せず、 ウィルコムサービスセンター、京セラ テクニカルサービスセンターまでご連 絡ください。

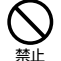

乳幼児の手の届く場所には置かないで ください。けがなどの原因となりま す。

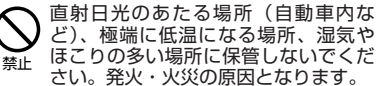

## ∕∖注意

ぐらついた台の上や傾いた所など、不 安定な場所に置かないでください。落 下してけがの原因となります。また、 禁止 WX310Kがバイブレータ設定になっ ている場合、振動により落下する可能 性があるため特にご注意ください。

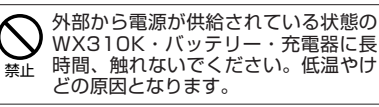

## WX310K本体について

共通の注意事項(WX310K本体・バッテ リー・充電器)についても記載がありますので、 必ずお読みになり記載事項をお守りください。

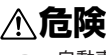

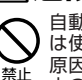

自動車・バイク・自転車などの運転中 は使用しないでください。交通事故の 原因となります。自動車・バイク運転 中のPHSの使用は危険なため法律で禁 止されています。

自動車などの運転者に向けて撮影ライ トを点灯しないでください。目がくら んだり、驚いたりして、交通事故の原 禁止 因となります。

自動車内で使用する場合、まれに車載 電子機器に影響を与える場合がありま す。安全走行を損なうおそれがありま 禁止 すので、その場合は使用しないでくだ さい。

航空機に搭乗される場合は、運航の安 指示

全に支障をきたすおそれがありますの で、電源をお切りください。航空機内 でのPHSの使用は法律で禁止されてい ます。

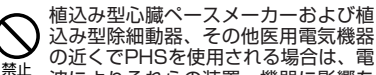

波によりそれらの装置・機器に影響を 与えるおそれがあるため、次のことを 守ってください。

- 植込み型心臓ペースメーカーおよび 植込み型除細動器を装着されている 方は、PHSを心臓ペースメーカーな ど装着部から22cm以上離して携行 および使用してください。
- 満員電車の中など混雑した場所では、 付近に心臓ペースメーカー、植込み 型除細動器を装着している方がいる

з

可能性がありますので、PHSの電源 を切るようにしてください。

- 3. 医療機関の屋内では以下のことに注 意してご使用ください。
- ・手術室・集中治療室(ICU)・冠 状動脈疾患監視病室(CCU)には PHSを持ち込まない。
- ・病棟内では、PHSの電源を切る。
- ・ロビーなどであっても付近に医用電 気機器がある場合は、PHSの電源を 切る。
- ・ 医療機関が個々に使用禁止・持ち込
   み禁止などの場所を定めている場合 は、その医療機関の指示に従う。
- 4. 医療機関の外で植込み型心臓ペース メーカーおよび植込み型除細動器以 外の医用電気機器を使用される場合 (自宅療養など)は、電波による影響 について個別に医用電気機器メー カーなどにご確認ください。

ここで記載している内容は、「医用電 気機器への電波の影響を防止するため の携帯電話端末等の使用に関する指 針|(平成9年3月「不要電波問題対策 協議会| {現電波環境協議会}) に準拠 し、また「電波の医用機器等への影響 に関する調査研究報告書|(平成13年 3月「社団法人電波産業会」)の内容を 参考にしたものです。

PHSについては平成12~13年度に調 査が行なわれ、平成17年に上記指針、 報告書の内容が妥当であることが総務 省より公表されています。

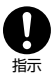

高精度な電子機器の近くでは電源をお 切りください。電子機器に影響を与え る場合があります。(影響を与えるお それがある機器の例:心臓ペースメー カー・補聴器・その他医用電子機器・ 火災報知器・自動ドアなど。医用電子 機器をお使いの場合は、機器メーカー または販売者に電波による影響につい てご確認ください。)

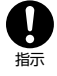

通話・メールなどするときは周囲の安 全を確認してください。安全を確認せ ずに使用すると、転倒・交通事故の原 因となります。

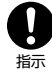

屋外で雷鳴が聞こえた場合は、直ちに WX310Kの使用を中止してください。 落雷・感電の原因となります。 WX310Kの電源を切って、安全な場 所へ移動してください。

▲警告

雨天・降雪中・海岸・水辺などで使用 する場合の水ぬれや湿気、身に付けて → いる場合は汗による湿気にご注意くだ さい。感電や電子回路のショートの原 因となります。

S ぬれ手禁止

Ŕ

撮影ライトを人の目の前で発光させた り、撮影ライト点灯時に発光部を直視 したりしないでください。視力障害を 禁止 起こす原因となります。特に乳幼児に 対して至近距離で撮影しないでくださ U).

WX310Kが落下により破損し、電話機 内部が露出した場合、露出部に手を触 れないでください。感電したり、破損 禁止 部でけがをすることがあります。ウィ ルコムサービスセンター、京セラテクニ カルサービスセンターまでご連絡くだ さい。

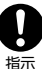

心臓の弱い方はバイブレータ(振動) や音量の大きさの設定にご注意くださ い。心臓に影響を与える可能性があり ます。

暗い部屋で、画面の強い光や光の点滅 を見つめないでください。強い光の刺 激を受けたり点滅を繰り返す画面を見 禁止 ていると、ごくまれに、筋肉のまひや 意識の喪失などの症状を起こす人がい ます。こうした経験のある方は、事前 に必ず医師と相談してください。

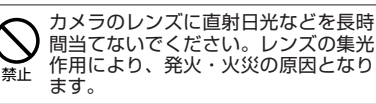

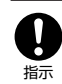

通常は平型イヤホンマイク端子カ バー・USB端子カバー・バッテリーカ バーなどをはめた状態で使用してくだ さい。カバーをはめずに使用している と、ほこり・水などが入り感電や電子 回路のショートの原因となります。

## ∕∧注意

ハンドストラップなどを持って振り回 さないでください。けがの原因となり ます。 禁止

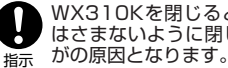

WX310Kを閉じるときは、手などを はさまないように閉じてください。け

| <ul> <li>WX310Kを開くときはヒンジ部(つ<br/>なぎ目)に指をはさまないようにご注<br/>指示 意ください。けがの原因となります。</li> </ul>                                               | 発信・通話キー、電源・終了キー、クリア/<br>マナーキー<br>・ PC樹脂                                                                        |
|----------------------------------------------------------------------------------------------------|----------------------------------------------------------------------------------------------------|
| キャッシュカードやフロッピーディス<br>ク等の磁気を帯びた記録媒体や電子機<br>器、金属製品を近づけたり、はさんだ<br>りしないでください。磁気データの消<br>失の原因となります。                                      | ・<br>ダイヤルキー<br>・ PC樹脂<br>・<br>サイドキー (Lockキー、シャッター/メモキー)<br>・ PC樹脂                                              |
| MiniSDカード(市販品)挿入状態から、無理に引き抜かないでください。     放障・内部データ消失の原因となります。                                                                        | ・                                                                                                    |
| MiniSDカード(市販品)は、指定品<br>以外を使用しないでください。故障・<br>内部データ消失の原因となります。指<br>定品については、京セラのホームペー<br>ジをご覧ください。                                     | ネジキャップ(メインティスプレイ下部、背面)<br>· PET樹脂<br>·                                                                         |
| miniSDカード(市販品)の取り付け、<br>取りはずしの際、急に指を離したりせ<br>ず、指定の方向に最後まで押し込んで<br>ください。また、顔などを近づけない<br>でください。カードが勢いよく飛び出<br>し、けが・カード破損の原因となりま<br>す。 |                                                                                                    |
| 皮膚に異常を感じたときは直ちに使用<br>を止め、皮膚科専門医へご相談くださ<br>い。お客様の体質・体調によっては、<br>かゆみ・かぶれ・湿疹などを生じる場<br>奈止 合があります。                                      | <ul> <li>・ PC樹脂</li> <li>・ エラストマ樹脂</li> <li>撮影ライト</li> <li>・ アクリル樹脂</li> <li>・ ー</li> <li>モールドクッション</li> </ul> |
| (使用箇所)<br>· (使用材料)<br>· (表面処理)<br><sup><br/></sup>                                                                                  | <ul> <li>・アクリルウレタン樹脂</li> <li>・ー</li> <li>マクロ撮影切替スイッチ</li> <li>・POM</li> </ul>                                 |
| · PC / ABS樹脂、PC樹脂<br>· アクリル系UV硬化塗装処理<br>カメラレンズ部                                                                                     | ・ ー<br>アルミ装飾パネル<br>・ アルミニウム<br>・ アルマイト処理                                                                       |
| <ul> <li>・ アクリル樹脂</li> <li>・ 化学硬化処理</li> <li>ウィンドウパネル部 (メイン)</li> <li>・ アクリル樹脂</li> <li>・ た受硬化処理</li> </ul>                         | カメラウィンドウパネル<br>ABS樹脂<br>クロムメッキ<br>アンテナ先端                                                                       |
|                                                                                                    | <ul> <li>・ PC/ABS樹脂</li> <li>・ -</li> <li>アンテナチューブ</li> <li>・ PBTおよびナイロン</li> </ul>                            |
| <ul> <li>・PC樹脂</li> <li>・アクリル系UV硬化塗装処理</li> <li>アドレス帳キー、マイオリジナルキー、</li> <li>メールキー、Operaキー</li> </ul>                                | ・ -<br><b>アンテナストッパー</b><br>・ 黄銅<br>・ クロムメッキ                                                                    |
| · PC樹脂<br>·                                                                                                    | 耳を刺激するような大音量で長時間続     けて聞かないでください。聴力に悪い     禁止 影響を与えることがあります。                                                  |

●安全上のご注意

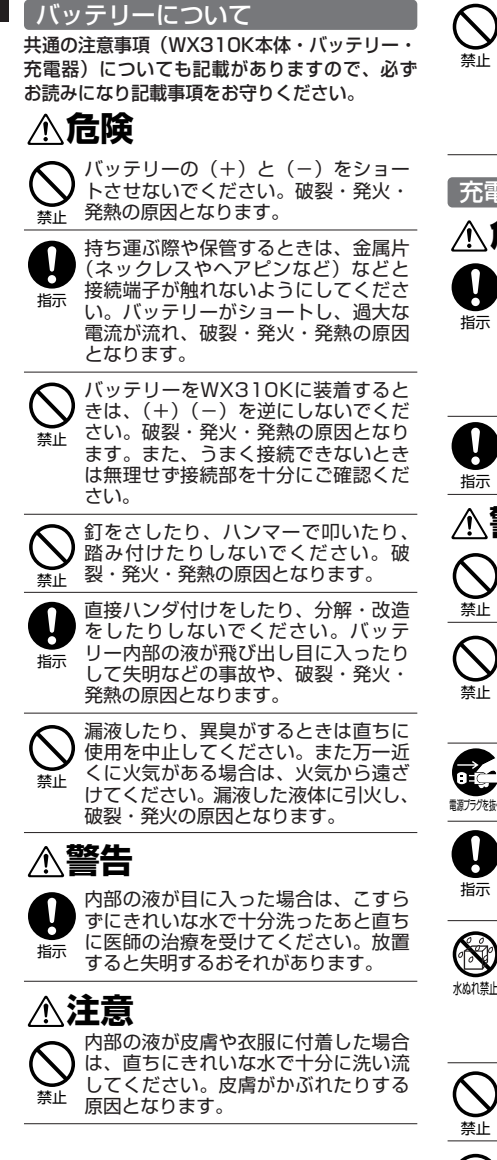

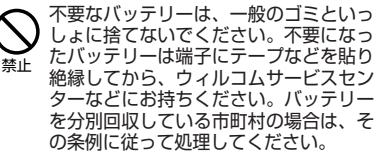

### 充電器について

## ∧ 危険

所定の時間を超えても充電が完了しな い場合は、充電を止めてください。 バッテリーの液もれ・破裂・発火・火 災・発熱の原因となります。ウィルコ ムサービスセンター、京セラテクニカ ルサービスセンターまでご連絡くださ い。

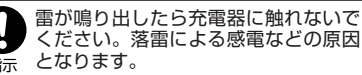

## ▲警告

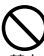

指定以外の電源電圧では使用しないで ください。発火・火災・発熱・感電な どの原因となります。

充電器をコンセントに差し込む場合、 電源プラグに金属製のストラップやア クセサリーなどを接触させないでくだ さい。発火・火災・感電・けがの原因 となります。

充電時以外は、電源プラグをコンセン トから抜いてください。発火・火災・ 調力機械 感電の原因となります。

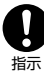

電源プラグはコンセントの根元まで確 実に差し込んでください。差し込みが 不完全な場合、発火・火災・発熱・感 電の原因となります。

水やペットの尿など液体がかからない 場所で使用してください。発熱・発 ります。万一、液体がかかってしまっ た場合には直ちに電源プラグをコンセ ントから抜いてください。

> 充電中は布や布団をかぶせたり、包ん だりしないでください。発火・火災の 原因となります。

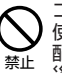

コンセントや配線器具の定格を超える 使いかたはしないでください。たこ足 配線などで定格を超えると、発火・火 災・発熱の原因となります。

電源コードを傷つけたり、加工したり、 ねじったり、引っ張ったり、重いもの を載せたり、束ねたまま使用しないで 禁止 ください。また、傷んだ電源コードは 使用しないでください。発火・火災・ 感電・ショートの原因となります。

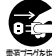

お手入れをするときには、電源プラグ をコンセントから抜いてください。抜 かないでお手入れをすると感電や ショートの原因となります。

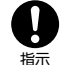

電源プラグに付いたほこりはふき取っ てください。そのまま放置すると発 指示 火・火災の原因となります。

電源プラグをコンセントから抜くとき は、必ずプラグを持って抜いてくださ い。電源コードを引っ張ると電源コー 指示 ドが損傷し、発火・火災・感電の原因 となります。

## 取扱上のお願い

WX310K本体/バッテリー/充電器共通

- 無理な力がかかると、ディスプレイや内部 の基板などが破損し故障の原因となります ので、ズボンやスカートのポケットに入れ たまま座ったり、カバンの中で重いものの 下になったりしないよう、ご注意ください。 外部に損傷がなくても保証の対象外となり ます。
- 極端な高温、低温、多湿はお避けください。 (周囲温度5℃~35℃、湿度35%~85% の範囲内でご使用ください。)
- ●ほこりや振動の多い場所では使用しないで ください。
- ●電源/充電端子、USB端子部をときどき乾 いた綿棒などで掃除してください。汚れて いると接触不良の原因となる場合がありま す。また、このとき電源端子を変形させな いでください。
- ●汚れた場合は柔らかい布で乾拭きしてくだ さい。ベンジン/シンナー/アルコール/ 洗剤などを用いると外装や文字が変質する おそれがありますので、使用しないでくだ さい。
- 一般電話/テレビ/ラジオなどをお使いに なっている近くで使用すると影響を与える 場合がありますので、なるべく離れてご使 用ください。
- 通話中、インターネットの接続中、メール などの利用中や充電中など、温かくなるこ とがありますが異常ではありません。
- バッテリーは、電源を切ってから取りはず してください。
- ●充電器を海外でご使用になる場合は、変圧 器が必要です。

## WX310K本体について

- ●WX310Kで使用しているディスプレイは、 非常に高度な技術で作られていますが、-部に点灯しないドット(点)または、常時 点灯するドットが存在する場合があります。 故障ではありませんので、あらかじめご了 承ください。
- ●公共の場でご使用の際は、周りの方の迷惑 にならないようご注意ください。本体を開 くときやご使用中は、ヒンジ部(つなぎ目) に無理な力が加わらないようにしてくださ い。振り回したりそらしたりして本体に無 理な力が加わると故障や破損の原因となり ますので取扱には十分ご注意ください。
- ●強く押す、たたくなど、故意に強い衝撃を ディスプレイに与えないでください。キズ の発生や、破損の原因となることがありま す。
- ●ディスプレイを硬いものでこすったりして 傷付けないようご注意ください。
- ●ポケットおよびバッグなどに収納するとき は、ディスプレイが金属などの硬い部材に あたらないようにしてください。また、金 属などの硬い部材のストラップは、ディス プレイのキズの発生や破損の原因となるこ とがありますのでご注意ください。
- ●受話音声をお聞きになるときは、受話部が 耳の中央にあたるようにしてお使いくださ い。受話部(音声穴)が耳周囲にふさがれ て音声が聞きづらくなる場合があります。
- 寒い屋外から急に暖かい室内に移動した場 合や、湿度の高い場所で使用された場合、 WX310K内部に水滴が付くことがありま す(結露といいます)。このような条件下で の使用は故障の原因となりますのでご注意 ください。
- ●エアコンの吹き出し口などの近くに置かな いでください。急激な温度変化により結露 すると、内部が腐食し故障の原因となりま す。
- ●メインディスプレイやキーのある面にシー ルなどを貼らないでください。本体を閉じ たときキーなどが押されるなどして誤動作 したり、クローズ時のキー操作ができなく なることがあります。また、WX310K本 体が損傷するおそれがあります。
- ●データを再生中に無理なキー操作を行うと、 データが停止するなど通常と異なる動作を する場合があります。

## はじめに

## バッテリーについて

- WX310Kのバッテリーは、リチウムイオ ンバッテリーです。
- ●夏期、閉めきった車内に放置するなど極端 な高温や低温環境では、パッテリーの容量 が低下し利用できる時間が短くなります。 また、パッテリーの寿命も短くなります。 できるだけ常温でお使いください。
- ●長期間使用しない場合には、本体からはずし、ケース等に入れて高温多湿を避けて保管してください。
- ●はじめてご使用になるときや、長時間ご使用にならなかったときは、ご使用前に充電してください。(充電中、バッテリーが温かくなることがありますが異常ではありません。)
- バッテリーには寿命があります。充電して も機能が回復しない場合は寿命ですので、 指定の新しいバッテリーをご購入ください。 なお、寿命は使用状態によって異なります。

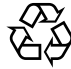

環境保護のため、寿命がきたバッテ リーは普通のゴミと一緒に捨てずに ウィルコムサービスセンター窓口、

Li-ion またはリサイクル協力店などにお持ちください。充電式バッテリーの収集・リサイクルおよびリサイクル協力店に関する問い合わせ先: 社団法人電池工業会 TEL:03-3434-0261 ホームページ: http://www.baj.or.jp

## \_miniSDカード(市販品)について

- ●正しく取り付けてください。正しく取り付けられていないとminiSDカードを利用することができません。
- ●端子面に触れたり、水に濡らしたり、汚したりしないでください。
- 曲げたり、折ったりしないでください。
- ●長時間お使いになった後、取りはずした miniSDカードが温かくなっている場合が ありますが故障ではありません。
- ●静電気や電気的ノイズの発生しやすい場所での使用や保管は避けてください。
- ●乳幼児の手の届く場所には置かないでください。誤って飲み込むと窒息、けがの原因となります。
- 腐食性の薬品の近くや腐食性ガスの発生する場所に置かないでください。故障、内部データの消失の原因となります。
- ●使用しなくなったminiSDカードを破棄す る場合、保存内容が流出するおそれがあり ますので、保存内容を消去するだけでなく、 物理的にminiSDカードを破壊した上で処 分することをおすすめします。

 miniSDカードに保存したデータは、パソ コンや他のメディア(FD・MO・CD-R/W など)にバックアップしてください。
 miniSDカードの破損などにより、保存したデータが消失したことによる損害について、当社では一切の責任を負いかねますのであらかじめご了承ください。

## 充電器につ<u>いて</u>

- ●ご使用にならないときは、充電器の電源プ ラグをコンセントからはずしてください。
- 充電中に本体画面の(Ⅲ)(バッテリーマーク)の点滅が充電完了(24ページ)でないときに停止する場合は、周囲の温度が高いかもしくは低いため、保護機能がはたらき、充電できない場合があります。周囲温度が5℃~35℃の場所にしばらく置いてください。充電を開始します。
- WX310Kの充電端子、充電器の接続端子は、ときどき乾いた綿棒で清掃してください。汚れていると接触不良の原因となります。

## カメラ機能について

- カメラのレンズに直射日光があたる状態で 放置しないでください。素子の退色・焼付 けを起こすことがあります。
- ●ご使用の際は、一般的なモラルをお守りのうえご使用ください。
- ●大切な撮影(結婚式など)をするときは、 試し撮りをし、画像を再生して正しく撮影 されているか、聞き取りやすく音声が録音 されているかご確認ください。
- ●故障、修理、その他の取り扱いにより、撮影した画像データ(以下「データ」といいます。)が変化または消失することがあります。この場合当社は、変化または消失したデータの修復や、データの変化または消失により生じた損害、逸失利益について一切の責任を負いません。
- カメラ機能を使用して、撮影が許可されて いない場所や書店などで情報の記録を行う ことはやめてください。

## 著作権/肖像権について

●お客様がWX310Kで撮影/録音したものを複製、改変、編集などをする行為は、個人で楽しむ目的でのみ行うことができます。 上記の目的を超えて、権利者に無断でこれらの行為を行うと、「著作権侵害」「著作者人権侵害」として損害賠償の請求や刑事処罰を受けることがあります。

- ●撮影したものをインターネットホームページなどで公開する場合も、著作権や肖像権に十分ご注意ください。なお、実演や興行、展示物などでは、個人として楽しむなどの目的であっても、撮影/録音を制限している場合がありますのでご注意ください。
- 著作権にかかわる画像やサウンドの転送は、
   著作権法の規定による範囲内で使用する以外は、利用できませんのでご注意ください。

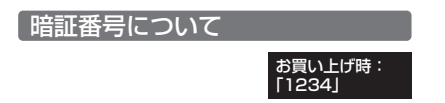

### ●≶●ご注意

- 暗証番号を必ずご確認ください。お買い上げ時には 「1234」が設定されていますが、お客様が必要に 応じて暗証番号を変更することができます。
- 暗証番号は秘密保持および、誤操作防止のために使用される大切な番号です。番号をお忘れにならないようにご注意ください。万一お忘れになった場合は、WX310Kとウィルコムの申込書の控え、または契約内容確認書類と身分証明書(顔写真の入ったもの)をご持参のうえ、ウィルコムサービスセンター、京セラテクニカルサービスセンターまでご連絡いただくこととなりますのでで注意ください。(預り修理・有償)

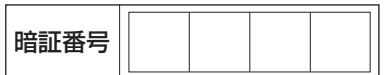

●暗証番号は、セキュリティ(ダイヤルロック/着信 拒否/操作ロック/シークレットモード/暗証番号 変更/本体リセット)、全件削除等の機能をご利用 いただく際に必要となります。

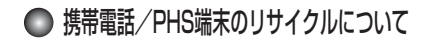

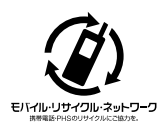

携帯電話/PHS事業者は、 環境を保護し貴重な資源を 再利用するためにお客様が 不要となってお持ちになる 電話機、バッテリー、充電 器をブランド/メーカーを 問わず左記マークのあるお 店で回収し、リサイクルを 行っています。

### ●≶●ご注意

- ●回収した電話機、バッテリー、充電器はリサイクル するためご返却できません。
- ブライバシー保護のため、電話機に記憶されている お客様の情報(アドレス帳、通信履歴、メールなど) は事前に消去してください。

## ● miniSDカード(市販品)を使う

- miniSDカードは、WX310Kの外部メモリ として使用できます。撮影したフォトや メール本文、アドレス帳、スケジュールな どのバックアップや、データ移動が可能に なります。
- ●WX310Kには、miniSDカードおよび miniSDアダプタは同梱されていません。 市販品のminiSDカードおよびminiSDアダ プタをご購入いただき、ご利用ください。
- ●本書で記載しているminiSDカードの最大 保存件数や最大保存容量は、使用する miniSDカードや使用状況により異なりま す。
- miniSDアダプタに装着すると、SDカード に対応したパソコンやプリンタなどにも利 用できます。
- ●当社基準において動作確認したminiSD カードは京セラのホームページをご覧くだ さい。

### miniSDカードの取り付け/取りはずし

■miniSDカードを取り付ける場合

】 miniSDカードスロットカバーを開く

## 2 miniSDカードスロット部の刻印の向きに合わせ、ロックするまで差し込む

メインディスプレイのピクト表示エリアに 「 🖬 」が表示されていることを確認します。

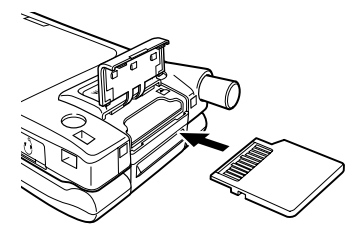

3 miniSDカードスロットカバーを矢印の方向 に押し込んでから閉じる

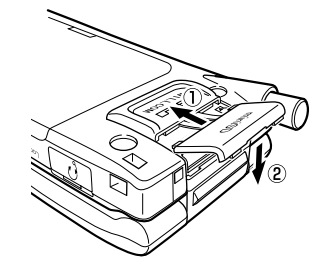

■miniSDカードを取り出す場合

miniSDカードスロットカバーを開き、miniSD カードを軽く押す

### 2 miniSDカードが手前に少し出てきたら、 引き抜く

※「miniSDカード(市販品)について」(8 ページ)もご参照ください。

## ▶ 平型ステレオイヤホン(市販品)を使う

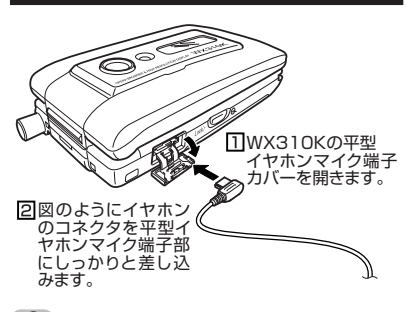

### ●≶●ご注意

- 平型ステレオイヤホンを平型イヤホンマイク端子部から引き抜くときは、コードを引っ張らないでください。
- ●ご使用後は平型イヤホンマイク端子カバーをしっかり閉じてください。水分やほこりが侵入すると故障の原因となります。

■リセットボタンについて リセットボタンはパッテリーカバーを横にすらし たとき左下にある白いボタンです。 リセットはWX310Kが正常に電源を切ることが できなくなったときなど、特別な場合のみ行なっ てください。 通常動作時に誤ってリセットボタンを押下する と、データの一部が破損したり消去されることが ありますので、ご注意ください。

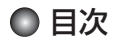

はじめに

| 次のものがそろっているか確認してください   |    |
|------------------------|----|
| 本書の読みかた                | .1 |
| 安全上のご注意                | 2  |
| 安全にお使いいただくために必ずお読みください | .2 |
| 表示の説明                  | .2 |
| 図記号の説明                 | .2 |
| 免責事項について               | .2 |
| WX310K本体/バッテリー/充電器共通   | .2 |
| WX310K本体について           | .З |
| ハッテリーについて              | .6 |
| 分電器について                | .6 |
| 取扱上のお願い                | ./ |
| WX310K本体/バッテリー/充電器共通   | .7 |
| WX310K本体について           | .7 |
| バッテリーについて              | .8 |
| miniSDカード(市販品)について     | .8 |
| 充電器について                | .8 |
| カメラ機能について              | .8 |
| 著作権/肖像権について            | .8 |
|                        | .9 |
| 携帯電話/PHS端末のリサイクルについて   | .9 |
| miniSDカード(市販品)を使う      | .9 |
| miniSDカードの取り付け/取りはずし   | .9 |
| 平型ステレオイヤホン(市販品)を使う]    | 0  |

## ●ご使用になる前に

16

| 各部の名称と機能            | 16 |
|---------------------|----|
| メインディスプレイの見かた       | 18 |
| サブディスプレイの見かた        | 20 |
| 2-操作の其木             | 21 |
| カーソルを動かして選択 /確定する   |    |
| (1 - 1) + (2 - 1)   | 21 |
| 数字キーを使って頂日を選択する     |    |
| (ダイヤルキー)            | 21 |
| 一つ前の画面に戻る/操作を中止する   |    |
| (クリアキー/電源・終話キー)     |    |
| ページをめくる             |    |
| (ページアップキー/ページダウンキー) |    |
| ソフトキーの操作について        | 22 |
| ご使用前の準備             | 23 |
| バッテリーの充電について        |    |
| 充電する                | 24 |
| USBケーブルで充電する(USB充電) |    |
| (機能番号71)            | 25 |
| アンテナの取り扱いについて       | 25 |
| 電源をON/OFFにする        | 26 |
| 時計を設定する(日時設定)       |    |
| (機能番号51)            | 26 |
|                     |    |

#### ●簡単操作ガイド 28

| オンラインサインアップをする        |    |
|-----------------------|----|
| (ウィルコムのEメール)          | 28 |
| 一般プロバイダーのEメールを設定する    | 29 |
| アカウントを設定する            | 29 |
| 受信メールアカウントの切り替え       | 31 |
| ダイヤルアップを設定する          | 32 |
| インターネット接続アカウントを設定する   | 32 |
| インターネットを使うための接続先を設定する | 34 |

| WX310Kでできること           | 35 |
|------------------------|----|
| 電話をかける/受ける             | 35 |
| メールを送る/受ける             | 35 |
| インターネットを使う             | 36 |
| カメラで静止画を撮影する           | 36 |
| Bluetooth™を使う(ワイヤレス接続) | 37 |
| miniSDカードを使う           | 38 |
| パソコンとデータのやり取りをする       |    |
| (マスストレージ)              | 38 |
| WX310Kのソフトウェアを最新版に     |    |
| アップデートする               |    |
| スケジュールを使う              | 39 |

## ●基本的な使いかた

| ●基本的な使いかた                                          | 40   |
|----------------------------------------------------|------|
| 雷話をかける                                             | 40   |
| 電話番号を入力してかける                                       |      |
| 発信履歴/着信履歴から電話をかける                                  | 41   |
| 発信履歴画面/着信履歴画面のメニューを使う                              | 42   |
| スピードダイヤルを使う                                        | 42   |
| スピードダイヤルで電話をかける                                    | 42   |
| スピードダイヤルでWebページにアクセスする                             | 43   |
| 自分の電話番号を相手に通知する                                    |      |
| (発信者番号通知)(機能番号15)                                  | 43   |
| 国際電話をかける                                           | 44   |
| 電話を受ける                                             | 45   |
| 通話中に保留する (ミュート)                                    | 45   |
| 通話中にプッシュ信号を送る                                      | 46   |
| マイオリジナルを使う                                         | 46   |
| 音声メモノ伝言メモを使う                                       | 47   |
| 通話中に相手の声を録音する(音声メモ)                                | 47   |
| 電話に出られないときに応答して相手の声を                               |      |
| おおとして、おおして、こので、こので、こので、こので、こので、こので、こので、こので、こので、こので | 47   |
| 伝言メモを設定/解除する(伝言メモ設定)                               | )    |
| (機能番号61)                                           |      |
| 伝言メモの応答メッセージを録音する                                  |      |
| (応答メッセージ録音)(機能番号62)                                | 48   |
| 応答メッセージを設定する                                       |      |
| (応答メッセージ選択)(機能番号63)                                | 48   |
| 応答時間を設定する(伝言メモ応答時間)                                |      |
| (機能番号64)                                           | 49   |
| 音声メモや伝言メモを再生/削除する                                  | 49   |
| マナーモードを設定/解除する                                     |      |
| (マナーモード)                                           | 49   |
| モードを選択して設定する                                       | 50   |
| オリジナルマナーを登録する                                      |      |
| (オリジナルマナー編集)                                       | 51   |
| 安全運転モードを設定/解除する                                    |      |
| (安全運転モード)                                          | 52   |
| 小さな声で話せるように設定/解除する                                 |      |
| (2+-k-2)                                           | 52   |
| (、) 「 ))                                           | OC   |
| 「日中に月后日でハイノレータに切り省/<br>(フ+_羊/)                     | ີ່ພາ |
| (マノー)月1日)                                          |      |
| 週話中に文話百重を調即9る                                      | 53   |
| サイトキーの操作を無効にする                                     |      |
| (サイドキー操作無効)                                        | 53   |
|                                                    | - 4  |
| ●乂子の人力と設定                                          | 54   |
| 文字を入力する                                            | 54   |
| 文字入力モードの切り替え                                       |      |
| 各キーに割り当てられた文字について                                  | 54   |

## 目次

| ダイヤルキーで入力する                                                                                                    | 55                                                       |
|----------------------------------------------------------------------------------------------------|----------------------------------------------------------|
| 戻于に友探りる                                                                                                    |                                                          |
| 25 人力ノーユーで使う<br>シューノウヨウノ給立字/額立字を1カオス                                                                                                    |                                                          |
| 11.5/ 足空又/ 拡叉子/ 顔叉子をハバリ る<br>立字をコピー / カット / 貼り付けする                                                                                                    | 50                                                       |
| 定型文/顔文字を編集する                                                                                                    |                                                          |
| (定型文/顔文字登録)(機能番号84)                                                                                                    | 57                                                       |
| よく使う単語を登録/編集/削除する                                                                                                    |                                                          |
| (ユーザ辞書)(機能番号81)                                                                                                    | 58                                                       |
| 予測変換を設定する(予測変換設定)                                                                                                    |                                                          |
| (機能番号82)                                                                                                    | 59                                                       |
| 学習情報を削除する(学習内容リセット                                                                                                    | )                                                        |
| (機能番号83)                                                                                                    | 59                                                       |
| 辞書データを登録/解除する                                                                                                    |                                                          |
| (オプション辞書登録)(機能番号85)…                                                                                                    | 59                                                       |
| ●アドレス帳の使いかた                                                                                                    | 60                                                       |
| アドレス帳に登録する                                                                                                    | 60                                                       |
|                                                                                                    |                                                          |
| アドレス帳の各項目を登録する                                                                                                    | 60                                                       |
| アドレス帳の各項目を登録する<br>音声着信/メール受信時の音とLED色を                                                                                                    | 60                                                       |
| アドレス帳の各項目を登録する<br>音声着信/メール受信時の音とLED色を<br>設定する                                                                                                    | 60                                                       |
| アドレス帳の各項目を登録する<br>音声着信/メール受信時の音とLED色を<br>設定する<br>他の機能からアドレス帳に登録する                                                                                                    | 60<br>62<br>63                                           |
| アドレス帳の各項目を登録する<br>音声着信/メール受信時の音とLED色を<br>設定する<br>他の機能からアドレス帳に登録する<br>アドレス帳を呼び出す                                                                                                    | 60<br>62<br>63<br><b>64</b>                              |
| アドレス帳の各項目を登録する<br>音声着信、メール受信時の音とLED色を<br>設定する<br>他の機能からアドレス帳に登録する<br>アドレス帳を呼び出す                                                                                                    | 60<br>62<br>63<br>64                                     |
| アドレス帳の各項目を登録する<br>音声着信、メール受信時の音とLED色を<br>設定する                                                                                                    | 60<br>62<br>63<br>63<br>64<br>64                         |
| <ul> <li>アドレス帳の各項目を登録する</li> <li>音声着信/メール受信時の音とLED色を</li> <li>設定する</li> <li>他の機能からアドレス帳に登録する</li> <li>アドレス帳を呼び出す</li> <li>アドレス帳をいて出す</li> <li>フドレス帳目知画面のメニューを使う</li> <li>アドレス帳目本画面のメニューを使う</li> </ul>                                                                         | 60<br>62<br>63<br>64<br>64<br>64<br>64                   |
| アドレス帳の各項目を登録する<br>音声着信/メール受信時の音とLED色を<br>設定する<br>他の機能からアドレス帳に登録する                                                                                                    | 60<br>62<br>63<br>64<br>64<br>64<br>65<br>66             |
| <ul> <li>アドレス帳の各項目を登録する。</li> <li>音声着信/メール受信時の音とLED色を<br/>設定する。</li> <li>他の機能からアドレス帳に登録する。</li> <li>アドレス帳を呼び出す。</li> <li>表示方法について。</li> <li>1画面表示/1行表示面面のメニューを使う。</li> <li>アドレス帳詳細画面のメニューを使う。</li> <li>アドレス帳を検索する。</li> <li>アドレス帳から発信する。</li> </ul>                           | 60<br>62<br>63<br>64<br>64<br>64<br>65<br>66<br>66       |
| <ul> <li>アドレス帳の各項目を登録する。</li> <li>音声着信/メール受信時の音とLED色を<br/>設定する。</li> <li>他の機能からアドレス帳に登録する。</li> <li>アドレス帳を呼び出す。</li> <li>表示方法について。</li> <li>19面商表示/1行表示画面のメニューを使う。</li> <li>アドレス帳詳細画面のメニューを使う。</li> <li>アドレス帳を検索する。</li> <li>アドレス帳から発信する。</li> <li>アドレス帳の各種設定をする。</li> </ul>  | 60<br>62<br>63<br>64<br>64<br>64<br>65<br>66<br>66<br>67 |
| <ul> <li>アドレス帳の各項目を登録する。</li> <li>音声着信/メール受信時の音とLED色を<br/>設定する。</li> <li>他の機能からアドレス帳に登録する。</li> <li>アドレス帳を呼び出す。</li> <li>表示方法について。</li> <li>1面面表示/1行表示画面のメニューを使う。</li> <li>アドレス帳を検索する。</li> <li>アドレス帳の発電設定をする。</li> <li>グループを設定する。</li> <li>グレスセード (vCard形です)について。</li> </ul> | 60<br>62<br>63<br>64<br>64<br>65<br>66<br>67<br>67<br>68 |
| アドレス帳の各項目を登録する<br>音声着信/メール受信時の音とLED色を<br>設定する。<br>他の機能からアドレス帳に登録する                                                                                                    | 60<br>62<br>63<br>64<br>64<br>65<br>66<br>66<br>67<br>68 |
| <ul> <li>アドレス帳の各項目を登録する<br/>音声着信/メール受信時の音とLED色を<br/>設定する。</li> <li>他の機能からアドレス帳に登録する</li></ul>                                                                                                    |                                                          |
| アドレス帳の各項目を登録する<br>音声着信/メール受信時の音とLED色を<br>設定する。<br>他の機能からアドレス帳に登録する。<br>アドレス帳を呼び出す。<br>表示方法について。<br>1画面表示/1行表示画面のメニューを使う。<br>アドレス帳を検索する。<br>アドレス帳の各種設定をする。<br>グループを設定する。<br>アドレス帳のデータ(vCard)を<br>データフォルダヘコピーする。<br>Eメールにアドレス帳のデータ(vCard)を                                      |                                                          |
| アドレス帳の各項目を登録する<br>音声着信/メール受信時の音とLED色を<br>設定する<br>他の機能からアドレス帳に登録する<br>アドレス帳を呼び出す                                                                                                    |                                                          |
| アドレス帳の各項目を登録する<br>音声着信/メール受信時の音とLED色を<br>設定する<br>他の機能からアドレス帳に登録する                                                                                                    |                                                          |

## ●メールの使いかた

| はじめてEメールを使うときは          | 70 |
|-------------------------|----|
| オンラインサインアップをする          | 70 |
| Eメール/ライトメールについて         | 71 |
| Eメールについて (ウィルコムのEメール)   | 71 |
| Eメール機能の仕様               | 71 |
| ライトメールについて              | 72 |
| ライトメール機能の仕様             | 72 |
| メールメニューについて             | 73 |
| Eメールを作成して送信する           | 74 |
| To (宛先)を入力する            | 75 |
| Sub(件名)/本文を入力する         | 75 |
| データを添付する                | 76 |
| 作成したEメールを保存/送信予約する      | 77 |
| 保存したEメールを編集して送信する       | 77 |
| 送信予約したEメールを送る           | 77 |
| ライトメールを作成して送信する         | 78 |
| 作成したライトメールを保存する         | 79 |
| 保存したライトメールを編集して送信する     | 79 |
| メールを受信/返信/転送する          | 79 |
| 受信したメールを読む              |    |
| メールを自動的に受信して読む(パッとみーる)… | 79 |
| 受信メール一覧から受信したメールを読む     | 80 |
|                         |    |

70

|                | JーハーにEメールかめるかどつかを                       |    |
|----------------|-----------------------------------------|----|
| R              | 乳い合わせる                                  | 81 |
| 2              | 「「「」」「」」「」」「」」」「「」」」「「」」」「「」」」「」」」「」」「」 | 82 |
| Ę              | 受信したEメールに返信する                           | 82 |
| Ĩ.             | 受信したライトメールに返信する                         | 83 |
| - H            | 受信したEメールを転送する                           | 83 |
| Ę              | 受信したライトメールを転送する                         | 83 |
| Į.             | 受信メール/送信メールの宛先一覧画面の                     |    |
| 5              | メニューを使う                                 | 84 |
|                | メール本文の雷話番号/Fメールアドレス/                    |    |
| i              | JRLを直接利用する                              | 84 |
| ×-             | - ルを管理する                                | 85 |
| ٠ <sub>4</sub> | 予ビビロシェアの                                |    |
| Ē              | 面のメニューを使う                               | 86 |
| 2              | 3回のハニューを使う<br>5信メール/洋信メール―監両両の          | 00 |
| د<br>•         | ショーを使う                                  | 86 |
| ž              |                                         | 00 |
| 7              |                                         | 87 |
|                | ℃ 戻 フ                                   | 07 |
|                | ◇ ルを同称する                                | 00 |
| /<br>====      | ^ ルを休度する                                | 00 |
| 1921           | りん改進を従り                                 |    |
| 2              | 『 カリノトごとの合性設定を 9 る                      | 90 |
| ť.             | を統元を設定する                                | 92 |
|                | フイトメールの設定をする                            | 92 |
| 5              | を信メールを自動的にフォルタに振り分ける…                   | 93 |
|                | 振り分け条件一覧画面のメニューを使う                      | 93 |

|--|

| はじめてインターネットを使うときは         | 94   |
|---------------------------|------|
| オンラインサインアップをする            | 94   |
| インターネット機能について             | 94   |
| セキュリティ通信について              | 94   |
| 端末情報の通知                   | 95   |
| Operaブラウザについて             | 95   |
| 表示モード                     | 96   |
| Operaブラウザの基本操作            | 97   |
| Operaブラウザの記動と終了           |      |
| Operaブラウザを起動し、CLUB AIR-ED | GE   |
| にアクセスする                   |      |
| Operaブラウザを終了する            | 97   |
| Operaブラウザでの主なキー操作について…    | 98   |
| Operaブラウザの表示モードを切り替える…    | 99   |
| ダウンロードのしかた                | 99   |
| ブックマークについて                | 100  |
| 表示中のWebページをブックマークに登録する.   | 100  |
| ブックマークに登録したWebページに        |      |
| アクセスする (ブックマーク一覧)         | 100  |
| Webページ上の情報を利用する           | 101  |
| Opera (WEB) メニューについて      | 102  |
| Operaブラウザのメニューについて        | 102  |
| URLを入力または入力履歴からアクセスする     | 103  |
| Webページ表示中のメニューについて        | 104  |
| Webページから保存する              | 105  |
| 保存ページから表示する               | 106  |
| Webページから移動する              | 106  |
| ブックマーク一覧について              | 108  |
| ブックマークー覧画面のメニューを使う        | 108  |
| ブックマークを編集する               | 109  |
| Operaブラウザの環境設定            | 110  |
| Opera (WEB) メニューからの環境設定   |      |
| Webページ表示中の環境設定            |      |
| ダイヤルアップを設定する              | .114 |
| ダイヤルアップを設定/編集する           |      |
| (ダイヤルアップ設定) (機能番号93)      | 114  |
|                           |      |

| ●カメラの使いかた            | 116 |
|----------------------|-----|
|                      | 116 |
| 撮影する                 | 118 |
| 撮影する                 | 118 |
| ズーム機能を使う             | 119 |
| 明るさを調整する             | 119 |
| 連写撮影する               | 119 |
| マクロ (接写) 撮影する        |     |
| セルフタイマーで撮影する         |     |
| モニター画面のメニューを使う(フォト)  | 120 |
| プレビュー画面のメニューを使う(フォト) | 122 |
| 撮速メールを使って画像を送る       | 124 |
| 撮速メールの送信先を設定する       | 124 |
| 場速メールを送信する           | 125 |

## ●データフォルダの使いかた 126

| データフォルタについて            |        |
|------------------------|--------|
| (本体メモリ/miniSDカード)      | 126    |
| データフォルダの構成             | 126    |
| 保存できるデータの種類            | 127    |
| データを再生する               | 128    |
| 再生中の操作について             | 128    |
| データ再生中のメニューを使う         | 129    |
| データを登録する               | 130    |
| データフォルダのメニューを使う        | 131    |
| データを削除する               | 132    |
| miniSDカードのメニューを使う      | 132    |
| データをminiSDカードへバックアップする | 5 1.33 |
| 書き込み(アドレス帳 スケジュール      |        |
| ブックマーク、送信メール、受信メール     | )133   |
| 読み込み(アドレス帳、スケジュール、     | TODO   |
| ブックマーク、送信メール、受信メール     | )133   |
| バックアップファイルを削除する        |        |
| DPOFプリント設定             | 133    |
| スタンダードプリントを設定する        | 134    |
| miniSDカードをフォーマットする     | 134    |

## ●音/バイブレータの設定 136

| 音声着信の音/バイブレータを設定する       |     |
|--------------------------|-----|
| (音声着信)(機能番号21)           | 136 |
| Eメール、ライトメールの受信音/バイブレー    |     |
| タを設定する(Eメール/ライトメール受信)    |     |
| (機能番号22/23)              | 137 |
| アラームの音量/バイブレータを設定する      | ,   |
| (アラーム)(機能番号24)           | 138 |
| スケジュールアラームの音量/バイブレータを影   | 淀   |
| する (スケジュールアラーム) (機能番号25) | 138 |
| キーの操作音量を設定する(操作音)        |     |
| (機能番号26)                 | 139 |
| データを再生するときの音量を設定する       |     |
| (データ再生音)(機能番号27)         | 139 |
| 電源を入れたときの音を設定/解除する       |     |
| (ウェイクアップトーン)(機能番号28)     | 139 |
| 圏外のときの音を設定/解除する          |     |
| (圏外警告音)(機能番号29)          | 139 |
|                          | 40  |
| ●画面/照明の設定                | 40  |
| メインディスプレイを設定する           |     |

(メインディスプレイ) (機能番号31)......140

| 時間やパレンターの夜小川広を設定する                                                                                                    |                                                                                  |
|----------------------------------------------------------------------------------------------------|----------------------------------------------------------------------------------|
| (時計カレンダー表示)(機能番号312)                                                                                                    | 141                                                                              |
| ッフティスフレイ を設定する<br>(サブディスプレイ) (機能番号32)                                                                                                    | 142                                                                              |
| 電話を受けたときの名前の表示方法を<br>設定する(名前表示)(機能番号33)                                                                                                    | 142                                                                              |
| 充電中の画面照明を設定する                                                                                                    | 142                                                                              |
| (元電時にし)(歳能番号34)<br>メインディスプレイの照明の明るさ/点                                                                                                    | 143<br>灯                                                                         |
| 時間を設定する(照明)(機能番号35).<br>節電画面を設定する(節電画面)                                                                                                    | 143                                                                              |
| (機能番号36)                                                                                                    | 144                                                                              |
| 表示する文子の入きさを設定する<br>(文字サイズ) (機能番号37)                                                                                                    | 144                                                                              |
| 画面の配色を設定する<br>(配色設定)(機能番号38)                                                                                                    | 144                                                                              |
| 撮影ライトを点灯させる(ライト点灯)                                                                                                    | 144                                                                              |
| ( ( ( 候 能 金 与 3 9 )                                                                                                    | 144                                                                              |
| ●スケジュールの使いかた                                                                                                    | 146                                                                              |
| カレンダーを表示する                                                                                                    | 146                                                                              |
| スケジュール/TODOの一覧を表示する                                                                                                    | 147                                                                              |
| カレンダーのメニューを使う                                                                                                    | 148                                                                              |
| 衣示巴炎史画面のメニューを使う<br>フケジュールを登録 / 編集 / 確認する                                                                                                    | 150                                                                              |
| スケジュールの冬佰日を登録する                                                                                                    | 150                                                                              |
| スケジュールの繰り返しを設定する                                                                                                    | 152                                                                              |
| スケジュールアラームを設定する                                                                                                    | 152                                                                              |
| スケジュールを確認する                                                                                                    | 153                                                                              |
| スケジュールのメニューを使う                                                                                                    | 153                                                                              |
| 登録された電話番号/Eメールアドレス/                                                                                                    |                                                                                  |
| URLを利用する                                                                                                    | 153                                                                              |
| TODOを登録/編集/確認する                                                                                                    | 154                                                                              |
| TODOの名頂日を登録する                                                                                                    | 154                                                                              |
| 1000の百項日で豆球9 る                                                                                                    | Ibb                                                                              |
| TODOの台項目を登録する<br>TODOの在で語する                                                                                                    |                                                                                  |
| TODOを確認する<br>TODOを確認する<br>TODOのメニューを使う                                                                                                    | 155                                                                              |
| TODOのを確認する<br>TODOのメニューを使う<br>スケジュールカード (vCalendar形式)<br>について                                                                                                    | 155                                                                              |
| TODOOを確認する<br>TODOOを確認する<br>スケジュールカード(vCalendar形式)<br>について<br>スケジュール/TODOのデータをスケジュー<br>カードに変換してコピーする.                                                                                                    | 155<br>155<br>156                                                                |
| TODOOを確認する<br>TODOOを確認する<br>スケジュールカード(vCalendar形式)<br>について<br>スケジュール/TODOのデータをスケジュー<br>カードに変換してコピーする<br>スケジュールカードをスケジュール/TODO                                                                                                    | 155<br>155<br>156<br>156                                                         |
| TODOOを確認する                                                                                                    | 155<br>155<br>156<br>156<br>156                                                  |
| TODOの存頓日を登録する<br>TODOの存確認する。<br>スケジュールカード(VCalendar形式)<br>について                                                                                                    | 155<br>155<br>156<br>156<br>156<br><b>158</b>                                    |
| TODOの存頓日を登録する<br>TODOの存確認する。<br>TODOのメニューを使う<br>スケジュールカード (vCalendar形式)<br>について。<br>スケジュール/TODOのデータをスケジュー<br>カードに変換してコピーする。<br>スケジュールカードをスケジュール/TODO<br>登録する。<br>●セキュリティ機能の設定<br>ダイヤルロックを設定/解除する                                                                                                    | 155<br>155<br>-//<br>-//<br>156<br>156<br><b>158</b>                             |
| TODOOを確認する<br>TODOOを確認する<br>スケジュールカード (vCalendar形式)<br>について<br>スケジュール/TODOのデータをスケジュー<br>カードに変換してコピーする<br>スケジュールカードをスケジュール/TODO<br>登録する<br>●セキュリティ機能の設定<br>ダイヤルロックを設定/解除する<br>(ダイヤルロック) (機能番号41)                                                                                                    | 155<br>155<br>156<br>156<br>156<br><b>158</b><br>158                             |
| TODOOを確認する                                                                                                    | 155<br>155<br>156<br>                                                            |
| TODOOを確認する<br>TODOOを確認する<br>TODOのメニューを使う<br>スケジュールカード (VCalendar形式)<br>について<br>スケジュール/TODOのデータをスケジュー<br>カードに変換してコピーする<br>マケジュールカードをスケジュール/TODO<br>登録する<br>●セキュリティ機能の設定<br>ダイヤルロックを設定/解除する<br>(ダイヤルロック)(機能番号41)<br>着信拒否する電話番号を設定する<br>(着信拒否)(機能番号42)                                                                                                    | 155<br>156<br>156<br>                                                            |
| TODOOを確認する<br>TODOOを確認する<br>TODOOメニューを使う<br>スケジュールカード (vCalendar形式)<br>について<br>スケジュール/TODOのデータをスケジュー<br>カードに変換してコピーする<br>スケジュールカードをスケジュール/TODO<br>登録する<br>●セキュリティ機能の設定<br>ダイヤルロックを設定/解除する<br>(ダイヤルロック)(機能番号41)<br>着信拒否する電話番号を設定する<br>(着信拒否)(機能番号42)<br>各種機能の操作にロックをかける                                                                                       | 155<br>156<br>                                                                   |
| TODOのを確認する                                                                                                    | 155<br>156<br>                                                                   |
| TODOOを確認する                                                                                                    | 155<br>156<br>156<br>156<br><b>158</b><br>158<br>158<br>160<br>160               |
| TODOOF確認する                                                                                                    |                                                                                  |
| TODOOを確認する<br>TODOOを確認する<br>TODOのメニューを使う<br>スケジュールカード (VCalendar形式)<br>について<br>スケジュール/TODOのデータをスケジュー<br>カードに変換してコピーする<br>スケジュールカードをスケジュール/TODO<br>登録する<br>● セキュリティ機能の設定<br>ダイヤルロックを設定/解除する<br>(ダイヤルロック) (機能番号41)<br>着信拒否する電話番号を設定する<br>(着信拒否) (機能番号42)<br>各種機能の操作にロックをかける<br>(操作ロック) (機能番号43)<br>使用制限を設定/解除する<br>登録した電話番号以外に電話をかけられた<br>する (発信先一覧) (機能番号432) |                                                                                  |
| TODOのを確認する                                                                                                    | 155<br>156<br>156<br>156<br><b>158</b><br>158<br>158<br>160<br>160<br>161<br>161 |
| TODOのを確認する                                                                                                    | 155<br>156<br>156<br>                                                            |
| TODOのを確認する                                                                                                    |                                                                                  |

(機能番号45).....162 登録内容や各機能の設定をリセットする

(本体リセット)(機能番号46)......163

●目次

| 清空撮作でWV210Vを他のしが使うたい                                                                                                    | HAL                                                                                                    |
|----------------------------------------------------------------------------------------------------|----------------------------------------------------------------------------------------------------|
| 速開床 「 CWASTOR を 他の人が 使んない                                                                                                    | אראי                                                                                                    |
| する(リモートロック)(機能番号47)…                                                                                                    | 164                                                                                                    |
|                                                                                                    | 164                                                                                                    |
| リモードロッジを設定する                                                                                                    | 104                                                                                                    |
| 電話をかけてリモートロックを設定する                                                                                                    | 165                                                                                                    |
| ライトメールを洋信してリモート                                                                                                    |                                                                                                    |
| ノイドメールを区信してリレード                                                                                                    |                                                                                                    |
| ロックを設定する                                                                                                    | 165                                                                                                    |
| リエートロックを解除する                                                                                                    | 166                                                                                                    |
| シビードロッノを解除する                                                                                                    | 100                                                                                                    |
| 電詰をかけてリモートロックを解除する                                                                                                    | 166                                                                                                    |
| ライトメールを洋信してリモート                                                                                                    |                                                                                                    |
| ノイドメールを区信してリレード                                                                                                    |                                                                                                    |
| ロックを解除する                                                                                                    | 166                                                                                                    |
| リモートロックの設定/解除を許可する電訊                                                                                                    | £番号を                                                                                                    |
|                                                                                                    |                                                                                                    |
| 登録する(着信畨号一覧/フイトメール番号                                                                                                    | ;一覧)                                                                                                    |
| (機能釆早/79 //7/)                                                                                                    | 167                                                                                                    |
| (1成形田与牛/仁/牛/牛/                                                                                                    |                                                                                                    |
|                                                                                                    |                                                                                                    |
| ●その他の伸札な機能                                                                                                    | 168                                                                                                    |
|                                                                                                    | 100                                                                                                    |
| マニーノ燃化を使う(マニーノ)                                                                                                    |                                                                                                    |
| <b>アフーム(成肥を使う(アフーム)</b>                                                                                                    |                                                                                                    |
| (機能釆早52)                                                                                                    | 168                                                                                                    |
|                                                                                                    | 100                                                                                                    |
| アフーム設定を登録/編集する                                                                                                    | 168                                                                                                    |
| アラーム設定を削除する                                                                                                    | 170                                                                                                    |
|                                                                                                    | 170                                                                                                    |
| アフームを止める                                                                                                    | I 70                                                                                                    |
| √工幅を啓録する                                                                                                    | 170                                                                                                    |
| 入て版で豆球9 る                                                                                                    | 170                                                                                                    |
| メモ帳を登録する                                                                                                    | 170                                                                                                    |
| ノエ帳のノニュー たはら                                                                                                    | 171                                                                                                    |
| ∧て帳の∧ニューを使う                                                                                                    | 1 / 1                                                                                                    |
| 詳細を表示する                                                                                                    | 171                                                                                                    |
| ガノわり メエキはこ (ガノわりメエ)                                                                                                    | 171                                                                                                    |
| シュ ドルブエを使う (ラコ ドルブエ)                                                                                                    | /                                                                                                    |
| ダイヤルメモを登録する                                                                                                    | 171                                                                                                    |
| ゲノカルメエを呼び山して使う                                                                                                    | 170                                                                                                    |
| ダイヤルメモを呼び出して使う                                                                                                    | 172                                                                                                    |
| 待受由に音声を録音する (Myボイスメモ登録)                                                                                                    | 172                                                                                                    |
|                                                                                                    |                                                                                                    |
| ハケット通信中の電話の着信を設定する                                                                                                    |                                                                                                    |
| (滞后市美信) (機能妥中17)                                                                                                    | 170                                                                                                    |
| (迪信屮宿信)(饿能贫亏!/)                                                                                                    | 173                                                                                                    |
| 通信中のメール受信を設定する                                                                                                    |                                                                                                    |
|                                                                                                    | 1 7 0                                                                                                    |
| (通信田文二儿母信)(機能本是12)                                                                                                    |                                                                                                    |
| (過位中へ) ル文(1)(1)(1)(1)(1)(1)(1)(1)(1)(1)(1)(1)(1)(                                                                                                    | 173                                                                                                    |
| (旭にヤケール文に)(版化田ケ10))<br>プロフィールたべ9/1次羽オス                                                                                                    | 1/3                                                                                                    |
| 、していたいでは、「低能留ち」の<br>プロフィールを登録/確認する                                                                                                    | 1/3                                                                                                    |
| (過信中グール支信)(機能留与10)<br>プロフィールを登録/確認する<br>(プロフィール)(機能番号0)                                                                                                    | 173<br>174                                                                                                    |
| (通信デメールを登録/確認する) (70フィールを登録/確認する) (70フィール)(機能番号0)                                                                                                    | 173                                                                                                    |
| プロフィールを登録/確認する<br>(プロフィール)(機能番号0)                                                                                                    | <b>173</b><br><b>174</b><br>174                                                                                     |
| プロフィールを登録/確認する<br>(プロフィール)(機能番号0)<br>プロフィール)(機能番号0)<br>登録したプロフィールの詳細を登録する<br>登録したプロフィールの詳細を確認する                                                                                                    | 173<br>174<br>174                                                                                                   |
| プロフィールを登録/確認する<br>(プロフィール)(機能番号の)<br>プロフィールの詳細を登録する。<br>登録したプロフィールの詳細を確認する                                                                                                    | 173<br>174<br>174<br>175                                                                                            |
| プロフィールを留録/確認する<br>(プロフィール)を留録/確認する<br>(プロフィール)(機能番号0)<br>プロフィールの詳細を確認する<br>登録したブロフィールの詳細を確認する<br>プロフィール詳細表示画面のメニューを使う                                                                                                    | <b>173</b><br><b>174</b><br>175<br>175                                                                              |
| プロフィールを留く(確認する)<br>(プロフィール)(機能番号の)<br>プロフィールの詳細を登録する。<br>登録したプロフィールの詳細を確認する<br>プロフィールは細表示画面のメニューを使う<br>通話時間を表示する。                                                                                                    | <b>173</b><br><b>174</b><br>174<br>175<br>176                                                                       |
| プロフィールを管録/確認する<br>(プロフィール)を管録/確認する<br>(プロフィール)(機能番号0)<br>プロフィールの詳細を確認する<br>登録したプロフィールの詳細を確認する<br>プロフィール詳細表示画面のメニューを使う<br>通話時間を表示する                                                                                                    | <b>173</b><br><b>174</b><br>175<br>175<br><b>176</b>                                                                |
| プロフィールを登録/確認する<br>(プロフィール)(機能番号の)<br>プロフィールの詳細を登録する。<br>登録したプロフィールの詳細を確認する。<br>プロフィール詳細表示画面のメニューを使う<br>通話時間を表示する。                                                                                                    | 173<br>174<br>174<br>175<br>175<br>176                                                                              |
| ノロフィールを留録/確認する<br>(プロフィール)を留録/確認する<br>(プロフィールの詳細を登録する、<br>登録したプロフィールの詳細を確認する<br>プロフィール詳細表示画面のメニューを使う<br>通話時間を表示する、<br>通話時間の合計を表示する(累積通話時間)<br>(機能番号11)、                                                                                                    | <b>173</b><br><b>174</b><br>175<br>175<br><b>176</b><br><b>176</b>                                                  |
| プロフィールを留く(確認する)<br>プロフィールの登録/確認する<br>(プロフィール)(機能番号O)                                                                                                    | <b>173</b><br>174<br>175<br>175<br>176<br>176                                                                       |
| ノロフィールを留く「酸化量子」の「した」<br>プロフィールの詳細を確認する<br>(プロフィールの詳細を確認する。<br>プロフィールの詳細を確認する。<br>プロフィールの詳細を確認する。<br>プロフィールド細表示画面のメニューを使う<br>通話時間を表示する。<br>(機能番号11)<br>通話中に通話時間を表示させる。                                                                                                    | 173<br>174<br>175<br>175<br>176<br>176                                                                              |
| <ul> <li>□□コィールを管録 / 確認する</li> <li>(プロフィール)(機能番号0)</li></ul>                                                                                                    | <b>173</b><br><b>174</b><br>174<br>175<br>176<br>176<br>176                                                         |
| <ul> <li>「ロフィールを貸人確認する</li> <li>(プロフィールの詳細を確認する)</li> <li>(プロフィールの詳細を確認する</li></ul>                                                                                                    | <b>173</b><br><b>174</b><br>174<br>175<br>175<br><b>176</b><br>176                                                  |
| (□ローイールを管録/確認する     (プロフィールの詳細を登録する     (プロフィールの詳細を登録する     登録したプロフィールの詳細を確認する                                                                                                    | 173<br>174<br>174<br>175<br>175<br>176<br>176                                                                       |
| <ul> <li>(加日マイールを留金)(確認する)</li> <li>(プロフィールの詳細を確認する)</li> <li>(プロフィールの詳細を確認する</li></ul>                                                                                                    | 173<br>174<br>174<br>175<br>175<br>176<br>176<br>176                                                                |
| 「ロフィールを管録/確認する<br>「フフィールの詳細を登録する。<br>プロフィールの詳細を登録する。<br>登録したプロフィールの詳細を確認する。<br>プロフィールの詳細を登録する。<br>プロフィールの詳細を確認する。<br>プロフィールの詳細を確認する。<br>プロフィールの詳細を確認する。<br>の<br>ご口フィールの詳細を確認する。<br>「<br>の<br>ご口フィールの詳細を登録する。<br>一<br>の<br>ご目<br>「<br>してロフィールの詳細を<br>で<br>記<br>「<br>してロフィールの詳細を<br>で<br>記<br>「<br>してロフィールの詳細を<br>で<br>記<br>す<br>こ<br>の<br>に<br>し<br>の<br>に<br>知<br>に<br>し<br>の<br>に<br>、<br>、<br>、<br>、<br>、<br>、<br>、<br>、<br>、<br>、<br>、<br>、<br>、                                                                                                    | 173<br>174<br>175<br>175<br>176<br>176<br>176                                                                       |
| <ul> <li>(加日マイールを留録/確認する)</li> <li>(プロフィールの詳細を留認する)</li> <li>(プロフィールの詳細を確認する</li></ul>                                                                                                    | 173<br>174<br>174<br>175<br>175<br>176<br>176<br>176                                                                |
| <ul> <li>□ロフィールを留み(確認する)</li> <li>(プロフィール)(機能番号0)</li></ul>                                                                                                    | 173<br>174<br>174<br>175<br>176<br>176<br>176                                                                       |
| <ul> <li>(加日マイールを留録/確認する)</li> <li>(プロフィールの詳録/確認する)</li> <li>(プロフィールの詳細を留録する)</li> <li>(プロフィールの詳細を確認する)</li> <li>(プロフィールの詳細を確認する)</li> <li>(登録したプロフィールの詳細を確認する)</li> <li>(プロフィールド細表示画面のメニューを使う)</li> <li>通話時間を表示する。</li> <li>(濃話時間を表示する)</li> <li>(濃話時間を表示する)</li> <li>(濃話時間目を表示)(機能番号12)</li> <li>(濃話時間目を表示)(機能番号12)</li> <li>(二キーアンサーを設定/解除する)</li> <li>(エニーキーアンサー)(機能番号14)</li> <li>(WX310Kをオープンしたときの動作を<br/>設定する)(着信時フォルダオープン)</li> </ul>                                                                                                    | 173<br>174<br>174<br>175<br>176<br>176<br>176<br>176                                                                |
| (通に中不) 小交信の(機能置する)<br>プロフィールを管録/確認する<br>(プロフィール)(機能番号0)<br>プロフィールの詳細を確認する<br>ごロフィールの詳細を確認する<br>ごロフィールド細表示画面のメニューを使う<br>通話時間の合計を表示する(累積通話時間)<br>(機能番号11)<br>通話時間目を表示する(累積通話時間)<br>(機能番号11)<br>通話時間目を表示する(累積通話時間)<br>(機能番号12)<br>エニーキーアンサークを設定/解除する<br>(エニーキーアンサー)(機能番号14)<br>WX310Kをオープンしたときの動作を<br>設定する(着信時フォルダオープン)<br>(機能番号16)                                                                                                    | 173<br>174<br>174<br>175<br>176<br>176<br>176<br>176                                                                |
| (加日マイールを留録/確認する     (プロフィールの登録/確認する     (プロフィールの詳細を登録する)     ごロフィールの詳細を登録する     登録したプロフィールの詳細を確認する     プロフィールド細表示画面のメニューを使う     通話時間を表示する     通話時間を表示する     (案積適話時間)     (機能番号11)     通話時間目安表示)(機能番号12)     正ニーキーアンサーを設定/解除する     (エニーキーアンサー)(機能番号14) WX310Kをオープンしたときの動作を     設定する(着信時フォルダオープン)     (機能番号16)      レモキー「一機能をお完テする                                                                                                    | 173<br>174<br>174<br>175<br>176<br>176<br>176<br>176                                                                |
| (加日下ムールを留録/確認する     (プロフィール)(機能番号0)                                                                                                    | 173<br>174<br>175<br>175<br>176<br>176<br>176<br>176                                                                |
| (加日マイールを留録/確認する     (プロフィールの登録/確認する     (プロフィールの詳細を留録する)     ごロフィールの詳細を確認する     ごロフィールの詳細を確認する     ごコフィールド細表示画面のメニューを使う     通話時間を表示する     通話時間を表示する     (薬植通話時間)     (機能番号11)     通話時間目安表示)(機能番号12)     エニーキーアンサーを設定/解除する     (エニキーアンサー)(機能番号14)     WX310Kをオープンしたときの動作を 設定する(着信時フォルダオープン)     (機能番号16)     上下キーに機能を設定する     (ト下キー割り当て)(機能番号25)                                                                                                    | 173<br>174<br>174<br>175<br>175<br>176<br>176<br>176<br>177                                                         |
| (加日下ムールを留録/確認する     (プロフィール) (機能番号0)                                                                                                    | 173<br>174<br>175<br>175<br>176<br>176<br>176<br>177<br>177                                                         |
| <ul> <li>(加日マイールを留録/確認する)</li> <li>(プロフィールの詳録/確認する)</li> <li>(プロフィールの詳細を留録する)</li> <li>ごロフィールの詳細を確認する。</li> <li>(プロフィール)</li> <li>(機能番号0)</li> <li>(満話時間を表示する)</li> <li>(満話時間を表示する)</li> <li>(満話時間を表示する)</li> <li>(満話時間を表示する)</li> <li>(満話時間目安表示)(機能番号12)</li> <li>エニーキーアンサーを設定/解除する</li> <li>(エニーキーアンサー)(機能番号14)</li> <li>WX310Kをオーブンしたときの動作を設定する(着信時フォルダオープン)</li> <li>(機能番号16)</li> <li>上下キーに機能を設定する</li> <li>(上下キー割り当て)(機能番号95)</li> </ul>                                                                                                    | 173<br>174<br>174<br>175<br>175<br>176<br>176<br>176<br>177                                                         |
| <ul> <li>「ロフィールを管録/確認する</li> <li>「ロフィールの詳細を管録する。</li> <li>「フロフィールの詳細を容録する。</li> <li>一プロフィールの詳細を確認する。</li> <li>一プロフィールの詳細を確認する。</li> <li>一プロフィールの詳細を確認する。</li> <li>一プロフィールの詳細を確認する。</li> <li>一プロフィールの詳細を確認する。</li> <li>一プロフィールの詳細を確認する。</li> <li>一プロフィールの詳細を確認する。</li> <li>一プロフィールの詳細を確認する。</li> <li>一プロフィールの詳細を確認する。</li> <li>一プロフィールの詳細を確認する。</li> <li>一プロフィールの詳細を確認する。</li> <li>一プロフィールの詳細を確認する。</li> <li>一プロフィールの詳細を確認する。</li> <li>一プロマィールの詳細を確認する。</li> <li>一プロマィールの詳細を確認する。</li> <li>「ごコィーを使うする」</li> <li>(機能番号16)</li> <li>上下キーに機能を設定する</li> <li>(上下キーの長押しに機能を設定する</li> <li>(上下キーの長押しに機能を設定する</li> </ul>                                                                                                    | 173<br>174<br>174<br>175<br>175<br>176<br>176<br>176<br>177                                                         |
| (加日マイールを留録/確認する     (プロフィールの登録/確認する     (プロフィールの詳細を留録する)     ごカロフィールの詳細を確認する     ごカロフィールの詳細を確認する     ごカロフィールが細表示画面のメニューを使う     通話時間を表示する     通話時間を表示する     (準治時間を表示させる     (通話時間目を表示)(機能番号12)     通話時間目を表示)(機能番号12)     運話時間を表示させる     (通話時間目を表示)(機能番号12)     エニーキーアンサーを設定/解除する     (エニキーアンサー)(機能番号14)     WX310Kをオープンしたときの動作を 設定する(着信時フォルダオープン)     (機能番号16)     上下キーに機能を設定する     (上下キー割り当て)(機能番号95)                                                                                                    | 173<br>174<br>174<br>175<br>175<br>176<br>176<br>176<br>177                                                         |
| <ul> <li>(加日マイールを留録/確認する)</li> <li>(プロフィールの詳細を留録する)</li> <li>(プロフィール)(機能番号0)</li></ul>                                                                                                    | 173<br>174<br>174<br>175<br>175<br>176<br>176<br>176<br>177                                                         |
| (加日マムールを留録/確認する     (プロフィールの登録/確認する     (プロフィールの詳細を留録する)     ごロフィールの詳細を容録する     登録したプロフィールの詳細を確認する     ごフロノールド細表示画面のメニューを使う     通話時間を表示する     通話時間を表示する     (準証書に見書時間を表示させる     (通話時間日安表示)(機能番号12)     通話時間目安表示)(機能番号12)     正ーキーアンサーを設定/解除する     (エニーキーアンサー)(機能番号14)     WX310Kをオープンしたときの動作を 設定する(着信時フォルダオープン)     (機能番号16)     上下キーに機能を設定する     (上下キー割り当て)(機能番号95)     エンターキー 長押下割り当て)     (機能番号96)     四点の「一般」を受けていた。                                                                                                    | 173<br>174<br>174<br>175<br>176<br>176<br>176<br>177<br>177                                                         |
| (加日マムールを留録/確認する     (プロフィールの詳細を留録する)     (プロフィールの詳細を登録する。     プロフィールの詳細を確認する。)     プロフィールの詳細を確認する。。     プロフィールの詳細を確認する。。     プロフィール詳細表示画面のメニューを使う     通話時間を表示する。     通話時間を表示する。     (累積通話時間)     (機能番号11)     通話時間を表示させる     (通話時間を表示)(機能番号12)     エニーキーアンサーを設定/解除する     (エニキーアンサーを設定/解除する     (エニキーアンサー)(機能番号14)     WX310Kをオーブンしたときの動作を     設定する(着信時フォルダオーブン)     (機能番号16)     上下キーに機能を設定する     (上下キーの長押しに機能を設定する     (センターキーの長押下割り当て)     (機能番号96)     電卓を使う(電卓)                                                                                                    | 173<br>174<br>174<br>175<br>176<br>176<br>176<br>177<br>177<br>177<br>177                                           |
| <ul> <li>(加日マイールを管録/確認する)</li> <li>(プロフィールの管録/確認する)</li> <li>(プロフィールの詳細を管録する)</li> <li>ごカロフィールの詳細を確認する。</li> <li>ごカロフィールの詳細を確認する。</li> <li>ごカロフィールの詳細を確認する。</li> <li>ごカロフィールが料理表示画面のメニューを使う</li> <li>通話時間を表示する。</li> <li>(機能番号11)</li> <li>通話時間を表示する(案積通話時間)</li> <li>(機能番号11)</li> <li>通話時間目安表示)(機能番号12)</li> <li>エニーキーアンサーを設定/解除する</li> <li>(エニキーアンサー)(機能番号14)</li> <li>WX310Kをオーブンしたときの動作を設定する(着信時フォルダオープン)</li> <li>(機能番号16)</li> <li>上下キーに機能を設定する</li> <li>(上下キー割り当て)(機能番号95)</li> <li>ニレンターキーの長押しに機能を設定する</li> <li>(センターキー長押下割り当て)</li> <li>(機能番号96)</li> <li>電卓を使う(電卓)</li> <li>バソコンとデータのやり取りをする</li> </ul>                                                                                                    | 173<br>174<br>174<br>175<br>176<br>176<br>176<br>177<br>177<br>177<br>177                                           |
| (加日マムールを留録/確認する     (プロフィールの詳細を留まする     (プロフィール)(機能番号0)                                                                                                    | 173<br>174<br>174<br>175<br>176<br>176<br>176<br>176<br>177<br>177<br>177                                           |
| <ul> <li>(加日マイールを留録/確認する)</li> <li>(プロフィールの詳録/確認する)</li> <li>(プロフィールの詳細を留録する)</li> <li>一プロフィールの詳細を確認する。</li> <li>プロフィールが細表示画面のメニューを使う</li> <li>通話時間を表示する。</li> <li>(機能番号11)</li> <li>通話時間を表示する(案積通話時間)</li> <li>(機能番号12)</li> <li>エニーキーアンサーを設定/解除する</li> <li>(エニーキーアンサー)(機能番号12)</li> <li>エニーキーアンサー)(機能番号14)</li> <li>WX310Kをオーブンしたときの動作を設定する(着信時フォルダオープン)</li> <li>(機能番号16)</li> <li>上下キーに機能を設定する</li> <li>(上下キー割り当て)(機能番号95)</li> <li>センターキーの長押しに機能を設定する</li> <li>(センターキー長押下割り当て)</li> <li>(機能番号96)</li> <li>電卓を使う(電卓)</li> <li>パンコンとデータのやり取りをする</li> <li>(マスストレージ)</li> </ul>                                                                                                    | 173<br>174<br>175<br>175<br>176<br>176<br>176<br>176<br>177<br>177<br>177<br>177<br>178                             |
| (加日マムールを留録/確認する     (プロフィールの詳細を確認する     (プロフィールの詳細を確認する     (プロフィールの詳細を確認する<br>プロフィールの詳細を確認する<br>プロフィールの詳細を確認する<br>プロフィール時細表示画面のメニューを使う     通話時間を表示する     (累積通話時間)     (機能番号11)     通話時間を表示させる     (通話時間を表示させる     (通話時間目を表示)(機能番号12)     エニーキーアンサーを設定/解除する     (エニキーアンサー)(機能番号14)     WX310Kをオーブンしたときの動作を     設定する     (エニキーアンサー)(機能番号14)     WX310Kをオーブンしたときの動作を     設定する     (上下キーに機能を設定する     (上下キーに機能を設定する     (上下キー一長押下割り当て)     (機能番号95)     …     センターキーの長押しに機能を設定する     (センターキーの長押しに機能を設定する     (センターキーの長押しに機能を設定する     (センターキーの長押しに機能を設定する     (マスストレージ)     パンコンとデータのやり取りをする     (マスストレージ)                                                                                                    | 173<br>174<br>175<br>176<br>176<br>176<br>176<br>176<br>177<br>177<br>177<br>177                                    |
| (加日マムールを留録/確認する     (プロフィールの管録/確認する     (プロフィールの詳細を留録する)     ごカロフィールの詳細を確認する     ごカロフィールの詳細を確認する     ごカロフィールの詳細を確認する     ごカロフィールが詳細表示画面のメニューを使う     通話時間を表示する     (薬情通話時間)     (機能番号12)     ごカロー・一次が中の意定/解除する     (ユニーキーアンサーを)     (機能番号12)     エニーキーアンサー)     (機能番号14)     WX310Kをオーブンしたときの動作を 設定する     (着信時フォルダオープン)     (機能番号16)     上下キーに機能を設定する     (上下キー割り当て)     (機能番号96)     電を使う     (電卓)     バソコンとデータのやり取りをする     (マスストレージア 続時に表示される                                                                                                    | 173<br>174<br>175<br>176<br>176<br>176<br>176<br>176<br>177<br>177<br>177<br>177                                    |
| (加日マムールを留録/確認する     (プロフィールの詳細を確認する     (プロフィールの詳細を確認する     (プロフィールの詳細を確認する                                                                                                    | 173<br>174<br>175<br>175<br>176<br>176<br>176<br>177<br>177<br>177<br>177<br>178<br>178                             |
| (加日下へールを留録/確認する     (プロフィール)(機能番号0)                                                                                                    | 173<br>174<br>175<br>176<br>176<br>176<br>176<br>176<br>177<br>177<br>177<br>177<br>178<br>178<br>178               |
| (加日マムールを留録/確認する     (プロフィールの詳細を確認する     (プロフィールの詳細を確認する     (プロフィールの詳細を確認する                                                                                                    | 173<br>174<br>175<br>175<br>176<br>176<br>176<br>177<br>177<br>177<br>177<br>178<br>178                             |
| (加日マムールを留録/確認する     (プロフィールの詳細を確認する     (プロフィールの詳細を確認する     (プロフィールの詳細を確認する     )<br>つロフィールの詳細を確認する                                                                                                    | 173<br>174<br>175<br>175<br>176<br>176<br>176<br>176<br>177<br>177<br>177<br>177<br>178<br>178<br>178               |
| (加日マムールを留録)(職能番号10)<br>プロフィールの詳細を留款する)<br>(プロフィールの詳細を確認する。<br>プロフィールの詳細を確認する                                                                                                    | 173<br>174<br>175<br>175<br>176<br>176<br>176<br>177<br>177<br>177<br>177<br>177<br>178<br>179<br>179               |
| (加日マムールを留録)(職能番号10)<br>プロフィールの詳細を確認する<br>(プロフィール)(機能番号0)<br>プロフィールの詳細を確認する<br>うロフィールの詳細を確認する<br>うロフィール単細表示画面のメニューを使う<br>通話時間を表示する。                                                                                                    | 173<br>174<br>174<br>175<br>175<br>176<br>176<br>176<br>176<br>177<br>177<br>177<br>178<br>178<br>179<br>179        |
| (加日マムールを留録)(職能番号10)<br>プロフィールの詳細を留録する。<br>(プロフィールの詳細を留認する。<br>(プロフィールの詳細を確認する。<br>うなしたプロフィールの詳細を確認する<br>うなしたプロフィール時細表示画面のメニューを使う<br>通話時間を表示する。、<br>運話時間を表示する。(累積通話時間)<br>(機能番号11)<br>通話時間を表示する。(累積通話時間))<br>(機能番号11)<br>通話時間を表示させる。<br>(通話時間を表示させる。<br>(通話時間を表示させる。<br>(通話時間目を表示)(機能番号12)<br>エニーキーアンサーを設定/解除する。<br>(エニーキーアンサー)(機能番号14)<br>WX310Kをオーブンしたときの動作を<br>設定する(着信時フォルダオーブン)<br>(機能番号16)<br>上下キーに機能を設定する。<br>(上下キー割り当て)(機能番号95)<br>センターキーの長押しに機能を設定する。<br>(上下キー割り当て)(機能番号95)<br>センターキーの長押しに機能を設定する。<br>(センターキー長押下割り当て)<br>(機能番号96)<br>マスストレージ)<br>マスストレージ)マストレージ)<br>マスストレージ)<br>マスストレージ)マスストレージ<br>マスストレージ)<br>マスストレージ(機能番号15)<br>マスストレージ)マスストレージ<br>マスストレージ(機能番号16)<br>マスストレージ(機能番号17)<br>マスストレージ(機能番号17)<br>マスストレージ(他称)<br>マスストレージ(他称)<br>マスストレージ(他称)<br>(様能番号17)<br>マスストレージ(他称)<br>(本)<br>(本) | 173<br>174<br>175<br>175<br>176<br>176<br>176<br>176<br>176<br>177<br>177<br>177<br>177<br>177<br>177<br>179<br>179 |

現在の位置情報を通知する......180

| 通知計り番号と通知計りハスリートを                                                                                                    |                                                                                                    |
|----------------------------------------------------------------------------------------------------|----------------------------------------------------------------------------------------------------|
| 登録する (機能畨号913)                                                                                                    | 181                                                                                                    |
| 通知許可番号と通知許可パスワードを編録                                                                                                    | <b>耒/</b>                                                                                                    |
| 削除する                                                                                                    | 181                                                                                                    |
| 位置情報を通知する                                                                                                    | 181                                                                                                    |
| 四世時報で応知する                                                                                                    | 100                                                                                                    |
| 相手から位置情報达山の安水がめったとさ                                                                                                    | 102                                                                                                    |
| 所住12000000000000000000000000000000000000                                                                                                    | 182                                                                                                    |
| 所在位置のみ登録する                                                                                                    | 182                                                                                                    |
| 所在位置とステータスコードを登録する。                                                                                                    | 182                                                                                                    |
| 国際ローミングを利用する(お由し込み                                                                                                    | いぶ亜)                                                                                                    |
|                                                                                                    |                                                                                                    |
| (国際ローミング)(機能番号94)                                                                                                    | 183                                                                                                    |
| ローミングモードに切り替える                                                                                                    |                                                                                                    |
| (国・地域/事業者選択)(機能番号941)…                                                                                                    | 183                                                                                                    |
| ローミングモードで雷話をかける                                                                                                    | 183                                                                                                    |
|                                                                                                    | 100                                                                                                    |
| ローミノジモートで电話を受ける                                                                                                    | 103                                                                                                    |
| 国際ノリノイック人番号を間里に付ける                                                                                                    | 184                                                                                                    |
| ローミング情報を登録する                                                                                                    |                                                                                                    |
| (ローミング情報登録)(機能番号942)                                                                                                    | 184                                                                                                    |
| ローミング情報を削除する                                                                                                    | 185                                                                                                    |
| ク継北の桂和な当時です。                                                                                                    | 105                                                                                                    |
| 合 ( 能 の 情 報 を 削 味 9 る                                                                                                    | 185                                                                                                    |
| Bluetooth™の使いかた                                                                                                    | 186                                                                                                    |
| Bluetooth™対応機器とWX310Kの                                                                                                    |                                                                                                    |
|                                                                                                    |                                                                                                    |
| 接続方法について                                                                                                    | 186                                                                                                    |
| 接続方法について                                                                                                    | 186                                                                                                    |
| 接続方法について<br>Bluetooth™のメニューを使う                                                                                                    | 186<br>187                                                                                                    |
| 接続方法について<br>Bluetooth™のメニューを使う                                                                                                    | 186<br>187<br>ກ                                                                                                    |
| 接続方法について…<br>Bluetooth <sup>w</sup> のメニューを使う…<br>ヘッドセット/ハンズフリー機器接続時で<br>着信音鳴動を設定する。                                                                                                    | 186<br>187<br>ກ<br>189                                                                                                    |
| 接続方法について<br>Bluetooth <sup>w</sup> のメニューを使う…<br>ヘッドセット/ハンズフリー機器接続時(<br>着信音鳴動を設定する<br>機器一覧のメニューを使う                                                                                                    | 186<br>187<br>D<br>189<br>189                                                                                                    |
| 接続方法について<br>Bluetooth™のメニューを使う<br>ヘッドセット/ハンズフリー機器接続時(<br>着信音鳴動を設定する<br>機器一覧のメニューを使う<br>ヘッドセット/ハンズフリー機器での                                                                                                    | 186<br>187<br>ກ<br>189<br>189                                                                                                    |
| 接続方法について<br>Bluetooth <sup>w</sup> のメニューを使う<br>ヘッドセット/ハンズフリー機器接続時(<br>着信音鳴動を設定する<br>機器一覧のメニューを使う<br>ヘッドセット/ハンズフリー機器での<br>通野について                                                                                                    | 186<br>187<br>D<br>189<br>189                                                                                                    |
| 接続方法についてを使う<br>Bluetooth™のメニューを使う<br>ヘッドセット/ハンズフリー機器接続時(<br>着信音鳴動を設定する<br>機器一覧のメニューを使う                                                                                                    | 186<br>187<br>D<br>189<br>189<br>190                                                                                                    |
| 接続方法について<br>Bluetooth <sup>w</sup> のメニューを使う<br>ヘッドセット/ハンズフリー機器接続時で<br>着信音鳴動を設定する<br>機器一覧のメニューを使う<br>ヘッドセット/ハンズフリー機器での<br>通話について                                                                                                    | 186<br>187<br>D<br>189<br>189<br>190                                                                                                    |
| 接続方法について                                                                                                    | 186<br>187<br>D<br>189<br>189<br>190<br><b>192</b>                                                                                       |
| 接続方法について<br>Bluetooth™のメニューを使う<br>ヘッドセット/ハンズフリー機器接続時(<br>着信音鳴動を設定する<br>機器一覧のメニューを使う<br>マッドセット/ハンズフリー機器での<br>通話について                                                                                                    | 186<br>187<br>189<br>189<br>190<br><b>192</b>                                                                                            |
| 接続方法について<br>Bluetooth <sup>™</sup> のメニューを使う<br>ヘッドセット/ハンズフリー機器接続時で<br>着信音鳴動を設定する<br>機器一覧のメニューを使う<br>ヘッドセット/ハンズフリー機器での<br>通話について<br>●データ通信の使いかた<br>データ通信の準備をする                                                                                                    |                                                                                                    |
| 接続方法について<br>Bluetooth™のメニューを使う<br>ヘッドセット/ハンズフリー機器接続時で<br>着信音鳴動を設定する、<br>機器一覧のメニューを使う<br>へッドセット/ハンズフリー機器での<br>通話について                                                                                                    |                                                                                                    |
| 接続方法について<br>Bluetooth <sup>™</sup> のメニューを使う<br>ヘッドセット/ハンズフリー機器接続時で<br>着信音鳴動を設定する<br>機器一覧のメニューを使う<br>ヘッドセット/ハンズフリー機器での<br>通話について<br>●データ通信の使いかた<br>データ通信の準備をする<br>データ通信について<br>64kPIAFSの通信方式を設定する                                                                                                    |                                                                                                    |
| 接続方法について                                                                                                    | 186<br>187<br>189<br>189<br>190<br><b>192</b><br><b>192</b><br><b>192</b>                                                                |
| 接続方法について<br>Bluetooth™のメニューを使う<br>ヘッドセット/ハンズフリー機器接続時(<br>着信音鳴動を設定する<br>機器一覧のメニューを使う<br>ヘッドセット/ハンズフリー機器での<br>通話について<br>●データ通信の使いかた<br>データ通信の準備をする<br>データ通信について<br>64kPIAFSの通信方式を設定する<br>(データ通信方式)(機能番号92)                                                                                                    |                                                                                                    |
| 接続方法について<br>Bluetooth <sup>™</sup> のメニューを使う<br>ヘッドセット/ハンズフリー機器接続時に<br>着信音鳴動を設定する<br>機器一覧のメニューを使う<br>ヘッドセット/ハンズフリー機器での<br>通話について<br>●データ通信の準備をする<br>データ通信について<br>64kPIAFSの通信方式を設定する<br>(データ通信方式)(機能番号92)<br>WX310Kとパソコンを接続する                                                                                                 |                                                                                                    |
| 接続方法について<br>Bluetooth™のメニューを使う<br>ヘッドセット/ハンズフリー機器接続時<br>着信音鳴動を設定する<br>機器一覧のメニューを使う<br>ヘッドセット/ハンズフリー機器での<br>通話について<br>●データ通信の使いかた<br>データ通信の準備をする<br>データ通信について<br>64kPIAFSの通信方式を設定する<br>(データ通信方式)(機能番号92)<br>WX310Kとパソコンを接続する<br>USBケーブルで接続する                                                                                 | 186<br>187<br>189<br>190<br><b>192</b><br>192<br>192<br>194<br>194<br>194                                                                |
| 接続方法について<br>Bluetooth <sup>™</sup> のメニューを使う<br>ヘッドセット/ハンズフリー機器接続時(<br>着信音鳴動を設定する<br>機器一覧のメニューを使う<br>ヘッドセット/ハンズフリー機器での<br>通話について<br>●データ通信の使いかた<br>データ通信の準備をする<br>データ通信について<br>64kPIAFSの通信方式を設定する<br>(データ通信方式)(機能番号92)<br>WX310Kとパソコンを接続する<br>USBケードのD替える(USBモード)                                                            |                                                                                                    |
| 接続方法について<br>Bluetooth™のメニューを使う<br>ヘッドセット/ハンズフリー機器接続時(<br>着信音鳴動を設定する<br>機器一覧のメニューを使う<br>ヘッドセット/ハンズフリー機器での<br>通話について                                                                                                    |                                                                                                    |
| 接続方法について<br>Bluetooth™のメニューを使う<br>ヘッドセット/ハンズフリー機器接続時<br>着信音鳴動を設定する<br>機器一覧のメニューを使う<br>ヘッドセット/ハンズフリー機器での<br>通話について<br>●データ通信の使いかた<br>データ通信の準備をする<br>データ通信について<br>64kPIAFSの通信方式を設定する<br>(データ通信方式)(機能番号92)<br>WX310Kとパソコンを接続する<br>USBケーブルで接続する<br>USBモードを切り替える(USBモード)<br>(機能番号72)                                             | 186<br>187<br>189<br>190<br><b>192</b><br>192<br>192<br>194<br>194<br>194<br>194<br>194                                                  |
| 接続方法について<br>Bluetooth <sup>™</sup> のメニューを使う<br>ヘッドセット/ハンズフリー機器接続時(<br>着信音鳴動を設定する<br>機器一覧のメニューを使う<br>ヘッドセット/ハンズフリー機器での<br>通話について<br><b>●データ通信の使いかた</b><br>データ通信について<br>64kPIAFSの通信方式を設定する<br>(データ通信方式)(機能番号92)<br>WX310Kとパソコンを接続する<br>USBモードを切り替える(USBモード)<br>(機能番号72)<br>Bluetooth <sup>™</sup> で接続する                       | 186<br>187<br>189<br>189<br>190<br><b>192</b><br><b>192</b><br><b>192</b><br><b>192</b><br><b>194</b><br><b>194</b><br>194<br>194<br>195 |
| 接続方法について<br>Bluetooth™のメニューを使う<br>ヘッドセット/ハンズフリー機器接続時<br>着信音鳴動を設定する<br>機器一覧のメニューを使う<br>ヘッドセット/ハンズフリー機器での<br>通話について<br>●データ通信の使いかた<br>データ通信の準備をする<br>64kPIAFSの通信方式を設定する<br>(データ通信方式)(機能番号92)<br>WX310Kとパソコンを接続する<br>USBケーブルで接続する<br>USBケーブルで接続する<br>USBモードを切り替える(USBモード)<br>(機能番号72)<br>Bluetooth™で接続する<br>発信する               | 186<br>187<br>189<br>190<br><b>192</b><br>192<br>192<br>194<br>194<br>194<br>194<br>194<br>195<br>196                                    |
| 接続方法について<br>Bluetooth <sup>™</sup> のメニューを使う<br>ヘッドセット/ハンズフリー機器接続時(<br>着信音鳴動を設定する<br>機器一覧のメニューを使う<br>ヘッドセット/ハンズフリー機器での<br>通話について<br>● データ通信の使いかた<br>データ通信の準備をする<br>データ通信方式を設定する<br>(データ通信方式)(機能番号92)<br>WX310Kとパソコンを接続する<br>USBケーブルで接続する<br>USBモードを切り替える(USBモード)<br>(機能番号72)<br>Bluetooth <sup>™</sup> で接続する<br>発信する<br>著信する | 186<br>187<br>189<br>189<br>190<br><b>192</b><br>192<br>192<br>192<br>194<br>194<br>194<br>194<br>195<br>195<br>195<br>197               |
| 接続方法について<br>Bluetooth™のメニューを使う<br>ヘッドセット/ハンズフリー機器接続時<br>着信音鳴動を設定する<br>機器一覧のメニューを使う<br>ヘッドセット/ハンズフリー機器での<br>通話について<br>●データ通信の使いかた<br>データ通信の準備をする<br>データ通信の之間について<br>64kPIAFSの通信方式を設定する<br>(データ通信方式)(機能番号92)<br>WX310Kとパソコンを接続する<br>USBケーブルで接続する<br>USBケーブルで接続する<br>Bluetooth™で接続する<br>発信する                                   | 186<br>187<br>189<br>190<br><b>192</b><br>192<br>192<br>194<br>194<br>194<br>194<br>195<br>195<br>196<br>197                             |

||機能を設定する(||設定)(機能番号Q1)

180

### ●ウィルコムの各種サービス 198

| 留守番電話サービスについて      |     |
|--------------------|-----|
| (お申し込み必要)          |     |
| メッセージを確認する         |     |
| メッセージを聞く           |     |
| 留守番電話サービスの設定を変更する… |     |
| 着信転送サービスについて       |     |
| (お申し込み不要)          |     |
| 料金分計サービスについて       |     |
| (お申し込み必要)          | 200 |
| 料金分計で電話をかける        | 200 |
| 国際ローミングサービスについて    |     |
| (お申し込み必要)          | 200 |
|                    | 000 |

### ●ソフトウェアの更新 202 最新のソフトウェアをダウンロードして使う

(ソフトウェア更新)(機能番号971)......202 接続先URLを変更する(機能番号972)........202

| ●アプリケーションの追加                                             | 204   |
|----------------------------------------------------------|-------|
| アプリケーションを追加する                                            | 204   |
| ライセンスキーを購入する                                             | 204   |
| 主な操作の流れ                                                  | 204   |
| Flashを再生する                                               | 205   |
| Webページの一部で再生する                                           |       |
| (インライン再生)                                                | 205   |
| Flashのみを再生する                                             |       |
| (インタラクティブ再生)                                             | 205   |
| インタラクティブ再生時の主なキー操作                                       | 17    |
| ついて                                                      | 206   |
| インタラクティブ再生時のメニューを使                                       | 5 206 |
| ハービーを使う                                                  | 207   |
| ムービーを記録する                                                | 207   |
| ム こ を起動する                                                | 202   |
| 球回する                                                     |       |
|                                                          | 200   |
| (ムーヒー)                                                   |       |
|                                                          | 210   |
| (ムービー)                                                   | Z 210 |
|                                                          | 011ع⊘ |
| MF4ノレイヤーを使うて動画を再生する                                      | 011   |
|                                                          |       |
| QRコートリーターを起動する                                           | 211   |
| カメフのモーター画面から起動する                                         |       |
|                                                          | 212   |
| QRJート解析画面のメニューを使つ                                        | 212   |
| Picsel Viewerを使う                                         | 214   |
| Picsel Viewerでドキュメントを開く                                  | 214   |
| ドキュメント表示中のメニューを使う…                                       | 215   |
| ●付録                                                      | 216   |
|                                                          | 210   |
| 主な仕様                                                     | 216   |
| バッテリーの交換                                                 | 216   |
| 故障とお考えになる前に                                              | 217   |
| アフターサービスについて                                             |       |
| 保証書について                                                  |       |
| 修理を依頼されるときは                                              |       |
| 補修用性能部品について                                              | 228   |
| アフターサービスについて                                             | 228   |
| · ダンシン このについてにににに、 「 「 」 「 」 「 」 「 」 「 」 「 」 「 」 「 」 「 」 | 220   |
| 「天丁」」「 見                                                 |       |

## ご使用になる前に

● 各部の名称と機能

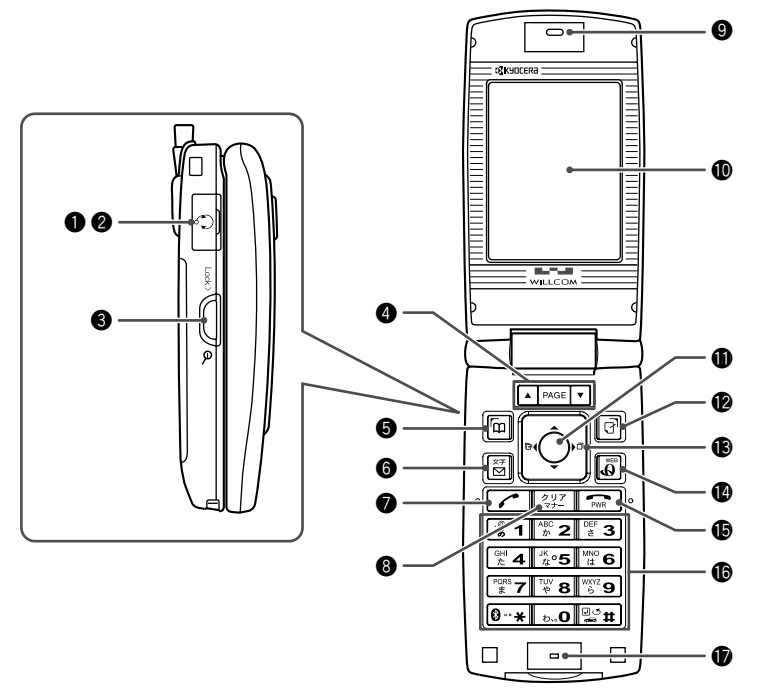

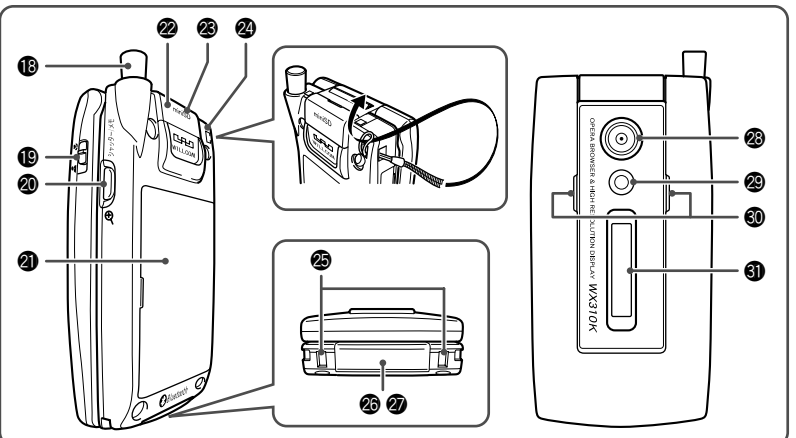

- 甲型イヤホンマイク端子カバー
- 平型イヤホンマイク端子部 平型イヤホンマイク(市販品)を使用する とき、この端子に接続します。
- ●LOCKキー() サブディスプレイの表示を切り替えるとき に押します。また、クローズ時のサイド キーの操作を無効にするときに押します。
- ③ページアップキー▲ (PAGE) / ページダウンキー▼ (PAGE) ページをめくるときに押します。待受中は 以下のように使用します。 ・▲は受信メール一覧を表示
  - ▼は送信メール一覧を表示
- アドレス帳キー回 アドレス帳を利用するときや、メインディ スプレイ左下に表示している機能を操作す るときに押します。
- メールキー回
   Eメールやライトメールを利用するときに 押します。
- 発信・通話キーご 電話をかけるときや受けるときに押します。
- ③ クリア/マナーキー(翌) 入力した文字を訂正するときや1つ前の操作に戻るときに押します。また、マナートーク/マナーモードを設定するときに押します。
- ④ イヤースピーカー(受話口)
   通話中に相手の声が聞こえます。
- **メインディスプレイ** (「メインディスプレイの見かた」18ペー
   ジ)
- ●センターキー● 各機能の登録や設定をするとき、また選択した項目を確定するときに押します。また、メインディスプレイ中央下に表示している機能を操作するときに押します。
- マイオリジナルキー 団
   マイオリジナルー覧を表示するときや、メ
   インディスプレイ右下に表示している機能
   を操作するときに押します。
- 10 フロントジョグ(本)、「」、「」、「」
  10 面面上のカーソルを移動するときに押します。待受中は以下のように使用します。
  10 ののののです。
  - ・
    しは着信履歴を表示
  - しは発信履歴を表示
- Operaキーの Opera(インターネット)を利用するとき に押します。

電源・終話キー (本) 電話を切るときに押します。また電源を入れるときや、機能の設定を終了するときに 押します。

- ⑥ ダイヤルキー 電話番号や文字を入力するときに押します。
- マイク(送話口)
   通話中に自分の声を相手に伝えます。
- ⑦ アンテナ 通話時やEメール、ライトメール、イン ターネットなどを使用するときは、止まる まで伸ばしてください。
- ジャッター/メモキー[) カメラのシャッターとして使用します。ま た、サブディスプレイの表示を切り替える ときや、録音再生メニューを表示するとき に押します。
- 🖉 バッテリーカバー
- miniSDカードスロットカバー
- miniSDカードスロット部 miniSDカード(市販品)を挿入します。
- ②ハンドストラップ取付部
- 充電端子 充電器を使って充電するとき、ここが接続 部になります。
- Ø USB端子 USBケーブルでパソコンなどに接続しま す。
- ③ カメラ (レンズ部) 静止画の撮影をします。
- ◎ 撮影ライト 暗い場所などで静止画を撮影するときに使 用します。
- スピーカー
   電話がかかってきたとき、着信音が鳴ります。また、音楽データもスピーカーから再生されます。
- サブディスプレイ
   (「サブディスプレイの見かた」20ページ)

## ● メインディスプレイの見かた

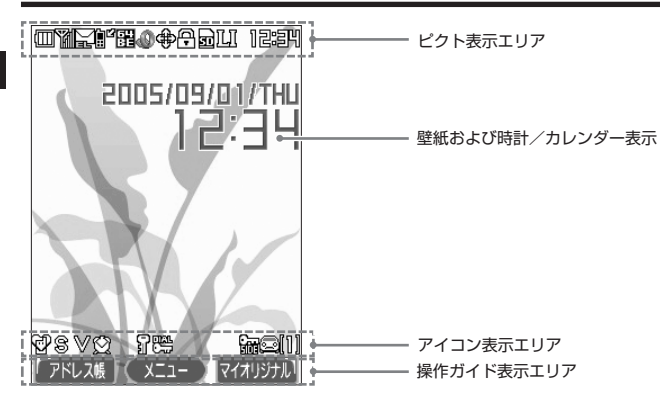

## • 5 • ご注意

●本書内の画面表記では、ピクト表示エリアを省略している場合があります。

●本書内の画面表記は実際の画面と書体や形状、明るさが異なる場合があります。

|                |              | Ē            | 十分             |       | ■ 電話に出られなかった着信あり |          |                                |                   |
|----------------|--------------|--------------|----------------|-------|------------------|----------|--------------------------------|-------------------|
| (バッテリ<br>充雷中は5 | リー残量、<br>与滅) |              | 中              | @ 通話中 |                  |          |                                |                   |
| 20-8110-7      | 111000       |              | 少(要充電)         | 8     | Ë                |          |                                | 64kPIAFS          |
|                |              | (□(赤)        | なし(要充電)        | (ji   | 甬信               | 言中表示)    |                                | (ベストエフォート型)       |
| - <b>N</b>     |              | 3<br>3       | · - 、· · · - / |       |                  |          |                                | 64kPIAFS(ギャランティ型) |
| (電波状)          | 態)           | 524          |                |       |                  |          | 鹝                              | 32kPIAFS          |
|                |              |              |                |       |                  |          | PT                             | パケット方式            |
|                |              | -<br>77      |                |       |                  |          | FC                             | フレックスチェンジ方式       |
|                |              |              |                | 3     | 2                | miniSD力· | ード挿                            | <b></b> 利中        |
|                |              | 1<br>77      |                |       |                  | miniSD力· | ードフ                            | ?クセス中に点滅          |
|                |              |              | 国内             | 4     | 0                | Operaブラ  | ヮ゚゚゚゚゚゚゚゚゚゚゚゚゚゙゙゙゙゙ヮ゚゚゚゚゚゚゚゚゚゙ | 起動中               |
| ළානු ළාන       | 新美の          | len<br>Laite | 5D             |       | 9                | データ送受    | 信中(                            | こ点滅               |
|                | 利虐の          |              | , + h          | đ     | ₽                | フルスクリ    | ーン                             | モード               |
|                | 新宿の          | 71 52        | ールのり           | 4     | 5                | スモールス    | クリー                            | ーンモード             |
|                | 新着の          | Eメール、        | ライトメールあり       | 6     | /                |          |                                |                   |
|                | 未読の          | Eメールa        | っり             | 0     |                  | ケータイモ    | - 1                            |                   |
|                | 未読の          | ライトメ         | ールあり           | Ľ.    | 2                | SSL通信中   |                                |                   |
|                | 未読の          | Eメール、        | ライトメールあり       | Ľ     | I                | 自動位置情    | 報送                             | 出設定中              |
|                | EX-          | レ受信失敗        | 坟              | R     | ĥ                | ローミング    | モー                             | ド設定中              |

\*:分計発信時には「🌇」が水色に表示されます。

| 12:          | :34        | 時刻表示           |  |  |  |  |  |
|--------------|------------|----------------|--|--|--|--|--|
| ₫            | 🐨 標準マナーモード |                |  |  |  |  |  |
|              | ଝ୍ଞ        | オリジナル1マナーモード   |  |  |  |  |  |
|              | C2         | オリジナル2マナーモード   |  |  |  |  |  |
|              | 63         | サイレントマナーモード    |  |  |  |  |  |
| 8            | 音声         | 着信の音量「OFF」に設定中 |  |  |  |  |  |
| $\mathbb{V}$ | バイ         | ブレータ設定中        |  |  |  |  |  |
| Ø            | アラ         | 一厶設定中          |  |  |  |  |  |
| J            | シー         | クレットモード設定中     |  |  |  |  |  |
|              | ダイ         | ヤルロック設定中       |  |  |  |  |  |
| E            | 伝言         | 伝言メモ設定中        |  |  |  |  |  |
| •            | 音声         | メモあり           |  |  |  |  |  |

| 音声/伝言メモ2件あり  |  |  |  |  |  |  |
|--------------|--|--|--|--|--|--|
| 音声/伝言メモ3件あり  |  |  |  |  |  |  |
|              |  |  |  |  |  |  |
|              |  |  |  |  |  |  |
|              |  |  |  |  |  |  |
|              |  |  |  |  |  |  |
|              |  |  |  |  |  |  |
|              |  |  |  |  |  |  |
| 🚯 ダイヤルアップ接続中 |  |  |  |  |  |  |
|              |  |  |  |  |  |  |

## ● サブディスプレイの見かた

WX310Kがクローズ状態のときに、サブディスプレイから各種情報を確認することができます。 また、サブディスプレイの照明が点灯しているときにサイドキーを押すと、表示内容が切り替わ ります。

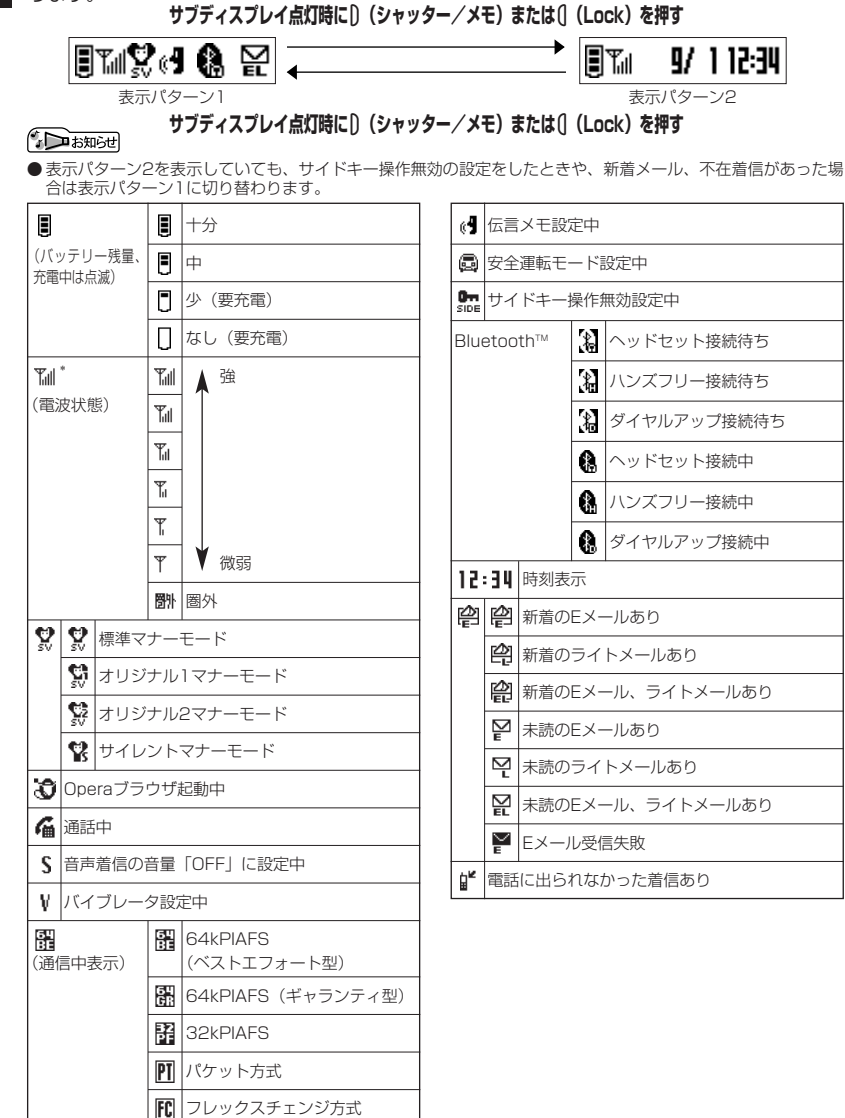

● キー操作の基本

ここでは、各キーの使いかたと、本書内でのキー表記について説明します。

、 カーソルを動かして選択/確定する(カーソルキー/センターキー)

| 本書内の表記                                                                                                    | キーの操作 | 説明                                                                                                    |
|----------------------------------------------------------------------------------------------------|-------|----------------------------------------------------------------------------------------------------|
| teta and the second second sec |       | 項目を選択したり、文字入力中にカーソルを動かした<br>りするときに使用します。 🎝 を押し続けると画面をス<br>クロールすることができます。                                   |
| ●                                                                                                    |       | 選択されている項目の確定や、文字入力中の変換候補<br>の確定に使用します。また、操作ガイドエリアの中央<br>に表示されている機能を実行するときにも使用します<br>(「ソフトキーの操作について」22ページ)。 |

■各種メニュー画面で項目を選択して決定する場合

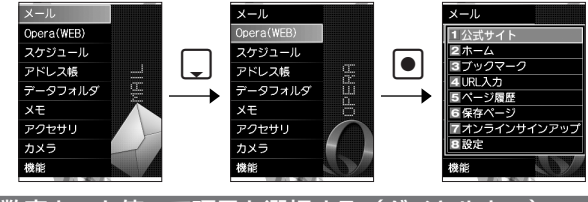

## 【 数字キーを使って項目を選択する(ダイヤルキー)

メニュー項目の左側に番号やアイコン(0~5、図、図)が表示されているときは、(カーソル を合わせ●で選択する以外に)対応するダイヤルキーを押して選択/決定することができます。

例:項目4を選択する場合

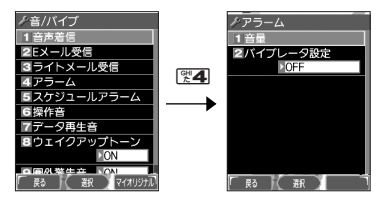

●キー操作の基本

## 

途中操作がわからなくなったときや間違えたときは、 (四【戻る】(操作ガイド表示エリアに【戻る】)が表示されている場合)または(翌2)を押して前の画面に戻ることができます。

また、
CEPを押すと操作を中止して待受画面に戻ることができます。Opera起動中の場合はイン
ターネットページの呼出元に戻ることができます。

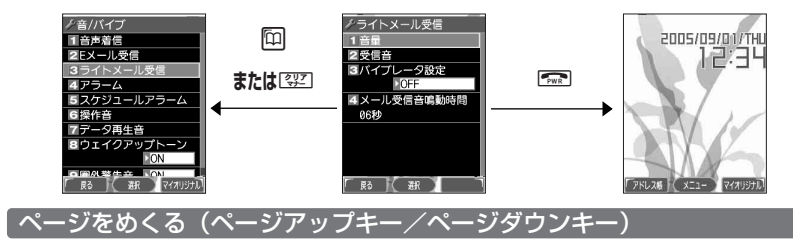

すべての項目が1画面で表示しきれない場合に、 PAGE 
を使って画面単位で前/次の画面に切り替える (ページをめくる) ことができます。

すべての項目が1画面に表示されているかどうかは、スクロールバーの状態で確認することがで きます。

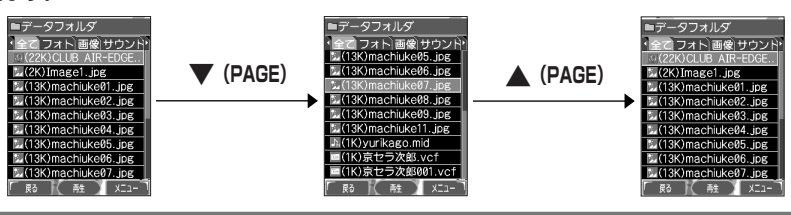

### 、ソフトキーの操作について

メインディスプレイの操作ガイド表示エリアに表示されている機能を表示/実行するときは、表 示位置に対応するキーを押します。

| 本書での表記 | 説明                                                          |  |
|--------|-------------------------------------------------------------|--|
|        | 操作ガイド表示エリアの左側に表示された<br>機能を実行します(右図では【戻る】で1つ<br>前の画面に戻ります)。  |  |
|        | 操作ガイド表示エリアの中央に表示された<br>機能を表示します(右図では【選択】で項<br>目を確定します)。     |  |
| P      | 操作ガイド表示エリアの右側に表示された<br>機能を実行します(右図では【メニュー】<br>でメニューを表示します)。 |  |

## ご使用前の準備

## バッテリーの充電について

お買い上げ時、バッテリーは十分に充電されていません。初めてお使いになるときや長時間ご使 用にならなかったときは、必ず専用の充電器で充電してからご使用ください。 ※バッテリーの取り付けかたについては、「バッテリーの交換」(216ページ)をご参照ください。

#### ■充電時間とご利用可能時間

| 充電時間   | 約4時間   | 空のバッテリーをWX310Kの電源を切った状態で充電器を利用して充電<br>したとき |
|--------|--------|--------------------------------------------|
| 連続待受時間 | 約500時間 | 電源を入れたまま、キー操作や通話を行わないで待受状態を続けられる時間         |
| 連続通話時間 | 約300分  | 通話を続けられる時間                                 |

### • 乏 : ご注意

- ●「連続待受時間」とは、十分に充電された新品のバッテリーを装着し、通話や操作をせず、電波が正常に受信できる静止状態で算出した平均的な計算値です。電波の届きにくい場所(ビル内、カバンの中など)や圏外表示の状態では、ご利用時間が半分以下になることがあります。
- ●実際のご利用可能時間は、発信、着信の回数によって異なり、実際に使用された通話時間や移動距離が長い場合には短くなります。また、圏外や電波が不安定な場所(ビル内、カバンの中、サービスエリア内外の移動など)での待受、移動距離、バッテリーの充電状態、機能の設定状態、気温などの使用環境により通話/待受時間は半分以下になる場合があります。
- ●WX310Kをオープン状態およびディスプレイの照明が点灯している状態でのご利用(アドレス帳操作/ メール操作/Web操作/カメラ操作など)が多い場合、連続待受時間、連続通話時間が短くなります。
- ●キー操作を長時間繰り返し行うと、バッテリーの消耗が早くなり、連続待受時間、連続通話時間が短くなります。
- ●「バッテリーを空の状態で放置しないでください。バッテリーが空の状態で放置されると、充電できなくなる場合があります。長期間使用しないときは、ときどき充電をして空の状態を避けてください。
- ●バッテリーには寿命があります。充電をくり返すうちに利用可能時間は徐々に短くなります。最初に比べて半 分程度になってきたら交換時期です。新しいバッテリーをお買い求めください。なお、バッテリーの寿命は使 用状態などにより異なります。
- ●不要になったバッテリーは一般のゴミと一緒に捨てないでください。

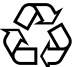

環境保護のため、寿命がきたバッテリーは一般のゴミとー緒に捨てずにウィルコムサービスセン ター窓口、またはリサイクル協力店などにお持ちください。 充電式電池の収集・リサイクルおよびリサイクル協力店に関する問い合わせ先:

社団法人電池工業会 TEL:03-3434-0261

Li-ion

ホームページ:http://www.baj.or.jp

### 「充電する

お買い上げ時には、バッテリーは十分に充電されていません。初めてご使用になるときや、長時 間ご使用にならなかったときは、必ず専用の充電器で充電してからご使用ください。

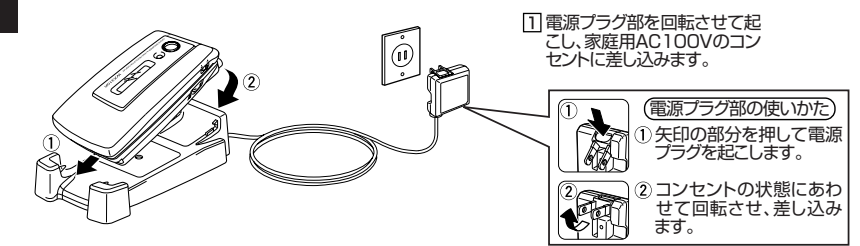

2図のようにWX310Kを充電器にカチッと音がする まで差し込みます。充電が開始されます。

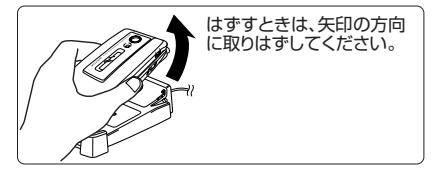

■充電中のディスプレイ表示

| 画面        | 充電中                                     | 充電完了          |
|-----------|-----------------------------------------|---------------|
| メインディスプレイ | ■の点滅                                    | ■の点灯          |
| サブディスプレイ  | <ul> <li>の点滅</li> <li>照明赤色点灯</li> </ul> | ■ の点灯<br>照明消灯 |

### ●∮●ご注意

- 電源OFF時は、「──」(メインディスプレイ)と「冒」(サブディスプレイ)は表示されません。
- ●充電の際、充電完了でないときに、サブディスプレイの照明が消灯したときは、WX310Kをセットし直してください。それでも消灯したままの場合は、電源プラグを抜いてお買い上げいただいた販売店、ウィルコムサービスセンター、京セラテクニカルサービスセンターにご連絡ください。
- ●充電が完了した後、WX310Kを充電器から取りはずし、電源プラグをコンセントから抜いてください。
- ●WX310Kの充電端子、充電器の充電端子は、ときどき乾いた綿棒で清掃してください。汚れていると接触不良の原因となります(このとき充電端子を変形させないでください)。
- ●金属製ストラップを使用している場合は、ストラップの金属部分が充電器の充電端子部に触れないよう注意してください。
- ●バッテリーおよびバッテリーカバーが確実に取り付けられているかご確認ください(「バッテリーの交換」216 ページ)。

### いたいの

- ●充電中のメインディスプレイの照明は、「充電時LCD」の設定によって常時ONにすることもできます(「充電中の画面照明を設定する」143ページ)。ただし、USBケーブルで充電する場合、メインディスプレイの照明はONになりません。
- ●充電器で充電する場合のサブディスプレイの照明は、「充電時LCD」の設定にかかわらず常時「ON」になりま す。
- バッテリーの充電状態により赤色照明が点灯するまで数分時間がかかる場合があります。

USBケーブルで充電する(USB充電) USBケーブルでパソコンと接続中に、充電することができます。 ● ▶ 17 ▶ 11 待受画面で

以下の項目から選択します。

| 310FF | USB充電を行いません。            |  |
|-------|-------------------------|--|
| ≝2通常  | USB充電を行います。             |  |
| ☞3 急速 | USB充電を、「通常」よりも短時間で行います。 |  |

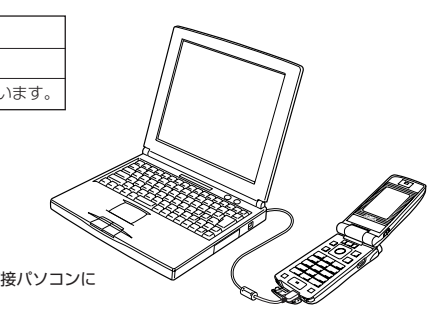

ジョン注意

● USBケーブルでWX310Kを充電するときは、直接パソコンに 接続してください。

### 「しお知らせ

- ▶同梱のUSBケーブルを接続すると、『3』「急速」で充電をした場合、充電時間は約5時間、『2』「通常」で充電 した場合は約25時間です。ただし、接続するパソコンによって異なります。
- ●同梱品以外のUSBケーブルを使用される場合は、USB1.1以上の認定品をご使用ください。
- USB充電は補助的な充電であり、充電器で充電した場合と同程度の充電はできません。

## アンテナの取り扱いについて

アンテナは収納したままでもご使用いただけますが、電波の弱い場所でご使用の場合、電話がつ ながらなかったり、通話が途切れたり、電話が切れてしまったりすることがあります。このよう なときはアンテナを伸ばしてご使用ください。

 アンテナを伸ばすとき アンテナの先端部を持ち、止まるまで完全に伸ばしてください。 アンテナを収納するとき アンテナの根もとあたりを持ち、しっかりと収納してください。

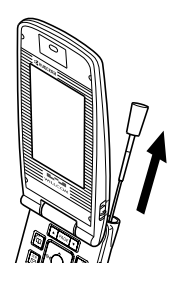

ジ・ご注意

- ●アンテナの先端を持って無理に押し込むと、アンテナが曲がったり、折れたりするおそれがあります。
  ●アンテナが完全に伸びていないと、使用中にアンテナが動き、感度が悪くなります。

機能番号71

お買い上げ時: 「急速」

## ● 電源をON/OFFにする

| 電源をONにする  | ☞ を長く (2秒以上) 押す                                                                  |  |
|-----------|----------------------------------------------------------------------------------|--|
|           | 電源がONになったことをお知らせする「ウェイクアップトーン」(139ページ)が鳴<br>ります。電源ONのアニメーションが表示された後、待受画面が表示されます。 |  |
| 電源をOFFにする | ☞ を長く(1秒以上)押す                                                                    |  |
|           | 電源OFFのアニメーションが表示された後、電源が切れます。                                                    |  |

## ● 時計を設定する(日時設定)

機能番号51

お買い上げ時: 「2005年1月1日00:00」

待受画面などに表示される日付と時刻を設定します。アラームの設定 や、着信履歴、発信履歴、ライトメールの受信日時、Eメール/ライ トメールの送信日時、スケジュール(スケジュール、TODO、カレン ダー)などは、ここで設定した日付に従って動作または表示します。

TODO、カレン (停止した状態) は表示します。

## (待受画面で) ▶ 塗5 ▶ ぼ1 ▶ 西暦 (4桁)、月 (2桁)、日 (2桁)、時刻 (24時制) を入力し、

### ● 【確定】

### ●≶●ご注意

- ●以下のような場合、「日時設定」がお買い上げ時の設定に戻ることがあります。再度設定を行ってください。
  ・長時間お使いにならなかった場合
  - ・バッテリーをはずしていた場合
  - ・バッテリー残量が完全になくなってしまった場合
- ●日時設定を行わないと、アラーム、スケジュールの機能を使用することができません。

### 「お知らせ」

●入力できる日付は、2005年1月1日~2090年12月31日までです。